#### **BAB IV**

#### PEMBAHASAN

#### 4.1 *Requirements Planning* (Perencanaan Persyaratan)

#### 4.1.1 Analisis Sistem Berjalan

Tujuan dari studi sistem saat ini adalah untuk menentukan dan menilai faktor-faktor yang mempengaruhi pemilihan saham oleh investor. Masalah dengan Sistem Pendukung Keputusan untuk prosedur Pemilihan Investasi Saham LQ45 diselidiki melalui penelitian. Untuk memudahkan dalam memutuskan saham LQ45 mana yang layak untuk diinvestasikan, kami menggunakan MOORA dan Metode Entropi untuk menghitung nilai setiap kriteria. Ketiga komponen ini input, proses, dan output dirinci dalam studi sistem ini:

#### 4.1.1.1 Analisa Input

Data yang dimasukkan ke dalam sistem (terkadang disebut sebagai "input sistem") digunakan untuk diproses. Karena sistemnya manual di bagian ini, tidak ada yang dimasukkan ke dalamnya. Kemudian investor memilih saham untuk diinvestasikan dengan cara mencari informasi dan pergerakan harga saham.

#### 4.1.1.2 Analisa Proses

Proses pemilihan saham berkelanjutan melibatkan pertimbangan standar yang sering digunakan investor sebagai tolok ukur memilih saham yaitu hanya berdasarkan informasi dan pergerakan harga saham tanpa menganalisa yang mendalam berdasarkan laporan keuangan. Hal ini mengakibatkan seringkali terjadi kerugian yang cukup dalam yang diakibatkan oleh proses pemilihan saham yang tidak tepat.

#### 4.1.1.3 Analisa Output

Analisis keluaran sistem operasi ini yaitu mendapatkan hasil saham yang di pilih untuk di investasikan.

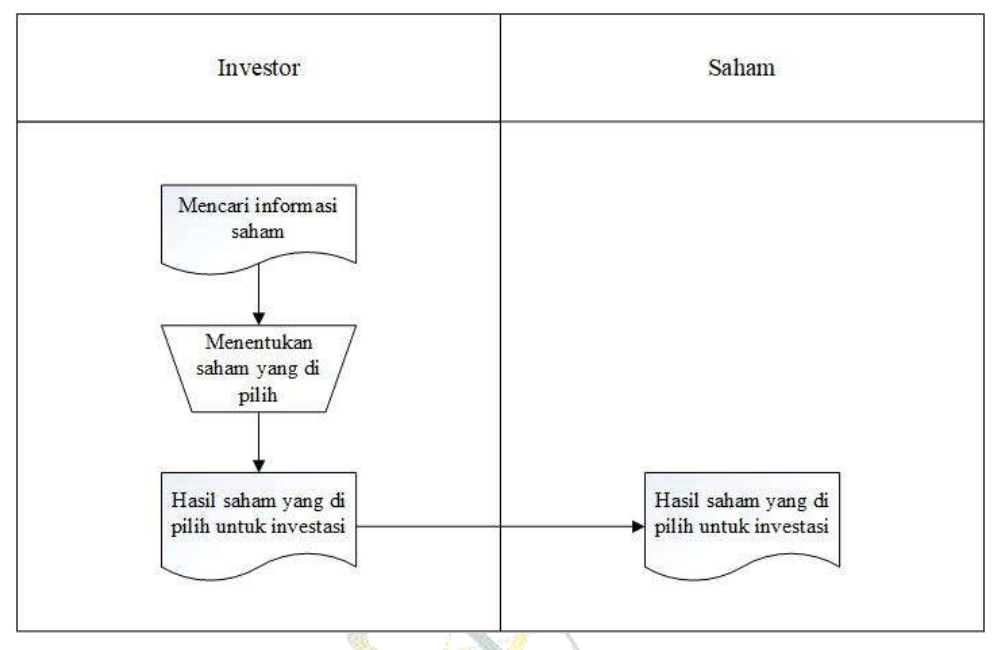

Gambar 4.1 Diagram Analisis Sistem Berjalan

Gambar 4.1 merupakan diagram analisis sistem berjalan untuk pemilihan investasi saham LQ45. Investor mencari informasi tentang saham kemudian mendapatkan saham dari informasi tersebut dan saham tersebut dipilih untuk di investasikan.

# 4.1.2 Analisis Sistem Usulan

Sebagai hasil dari penggunaan sistem dalam memilih pembelian saham ini tanpa terlebih dahulu meneliti perusahaan, hal itu tidak efektif dalam situasi ini. Jawaban penulis, berdasarkan masalah yang disorot, adalah untuk mengembangkan sistem yang, dengan menggabungkan metodologi Entropy dan Moora, dapat menawarkan informasi tentang saran saham yang merupakan investasi yang layak. Data masukan untuk sistem ini akan diberikan berupa data stok, beserta kriteria dan bobot untuk alternatif indeks LQ45 yang terpilih. Setelah mengolah data input menggunakan teknik Moora dan Entropy, sistem menghasilkan data output berupa rangking untuk bisnis atau saham yang dipilih sebagai pengganti.

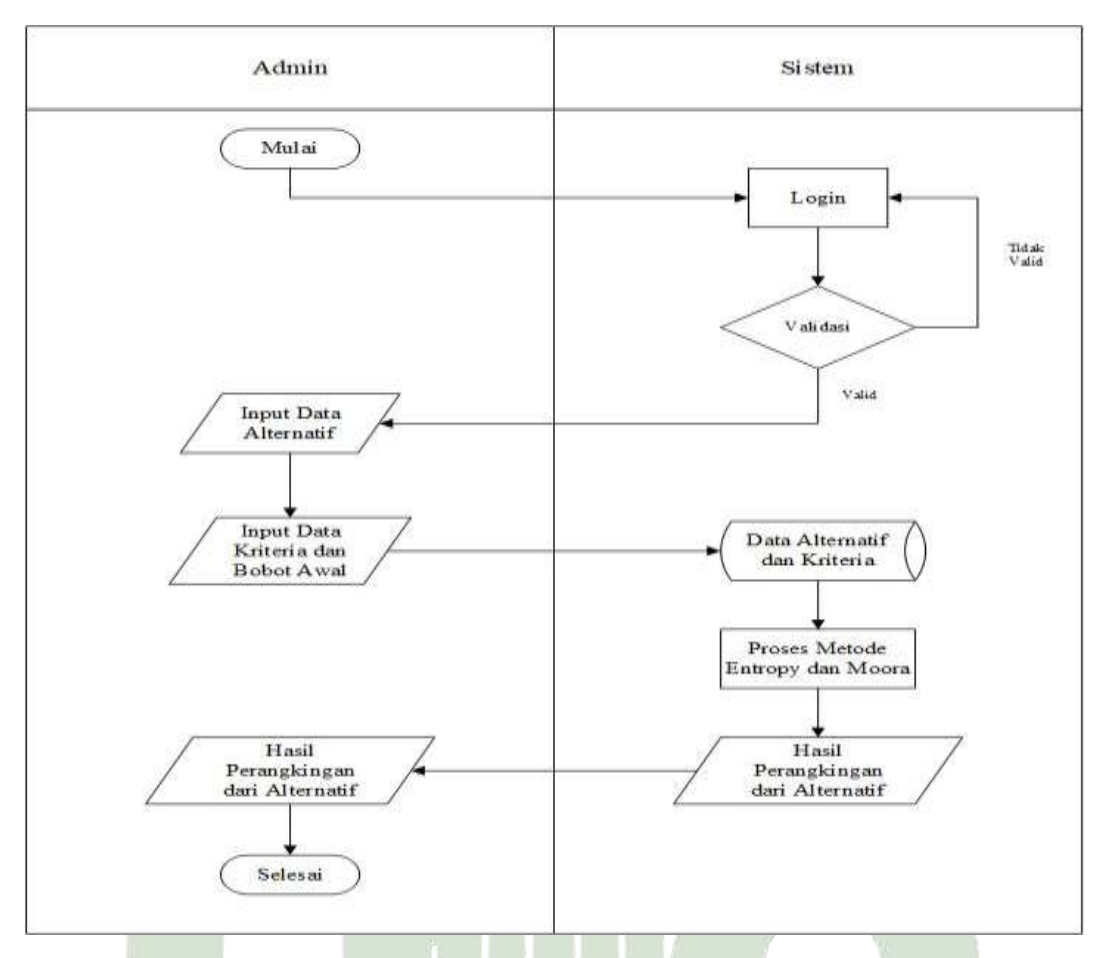

Gambar 4.2 Diagram Analisis Sistem Usulan

Gambar 4.2 merupakan diagram analisis sistem usulan untuk pemilihan investasi saham LQ45. Sebelum masuk ke sistem, terlebih dahulu *login* dan kemudian input data alternatif dan kriteria yang akan digunakan. Data sudah diinput ke dalam *database* kemudian di proses dengan metode Entropy dan Moora. Setelah di proses maka sistem memberikan hasil perangkingan dari alternatif tersebut sebagai saham yang layak untuk di investasikan.

#### 4.1.3 Data Rasio Keuangan

Rasio keuangan merupakan alat ukur yang digunakan untuk menilai kinerja keuangan perusahaan Berikut adalah data rasio keuangan perusahaan saham indeks LQ45 periode Februari – Juli 2022:

|     | Su         | mber : I | Jala yang i         | leian diois            | an olen I | benenti |       |       |
|-----|------------|----------|---------------------|------------------------|-----------|---------|-------|-------|
| No. | Nama       | NPM      | EPS                 | PER                    | PBV       | DER     | ROA   | ROE   |
|     | Perusahaan | (%)      | (Rp)                | (X)                    | (X)       | (X)     | (%)   | (%)   |
| 1.  | ADRO       | 25,76    | 458,86              | 4,90                   | 1,13      | 0,70    | 13,56 | 23,07 |
| 2.  | AMRT       | 2,34     | 47,89               | 25,37                  | 5,61      | 2,06    | 7,23  | 22,12 |
| 3.  | ANTM       | 6,46     | 71,18               | 31,61                  | 2,66      | 0,64    | 5,14  | 8,41  |
| 4.  | ASII       | 10,96    | 632,01              | 9,02                   | 1,07      | 0,70    | 6,97  | 11,87 |
| 5.  | BRPT       | 9,38     | 45,05               | 18,98                  | 1,32      | 1,17    | 3,20  | 6,94  |
| 6.  | BUKA       | 89,65    | 16,26               | 26,45                  | 1,89      | 0,13    | 6,30  | 7,13  |
| 7.  | CPIN       | 7,00     | 220,70              | 26, <mark>9</mark> 6   | 3,88      | 0,41    | 10,21 | 14,39 |
| 8.  | EMTK       | 46,88    | 98,30               | < 23 <mark>,2</mark> 0 | 4,15      | 0,13    | 15,77 | 17,88 |
| 9.  | ERAA       | 2,57     | 70,09               | <mark>8,</mark> 56     | 1,48      | 0,76    | 9,83  | 17,30 |
| 10. | EXCL       | 5,13     | 94,77               | <mark>33</mark> ,45    | 1,72      | 2,46    | 1,48  | 5,13  |
| 11. | GGRM       | 4,49     | 2148,85             | 14,24                  | 1,02      | 0,44    | 4,97  | 7,16  |
| 12. | HMSP       | 7,66     | 47, <mark>75</mark> | 20,21                  | 4,10      | 0,78    | 11,37 | 20,27 |
| 13. | HRUM       | 29,24    | 518,73              | 19,90                  | 3,01      | 0,34    | 11,24 | 15,11 |
| 14. | ICBP       | 14,27    | 521,51              | 16,68                  | 1,92      | 1,03    | 5,67  | 11,51 |
| 15. | INCO       | 17,39    | 238,12              | 19,65                  | 1,51      | 0,15    | 6,70  | 7,70  |
| 16. | INDF       | 10,99    | 911,28              | 6,94                   | 0,67      | 1,07    | 4,65  | 9,64  |
| 17. | INKP       | 14,99    | 1374,58             | 5,69                   | 0,63      | 0,89    | 5,87  | 11,08 |
| 18. | INTP       | 11,39    | 328,22              | 3 <mark>6,</mark> 87   | 2,07      | 0,22    | 4,60  | 5,61  |
| 19. | ITMG       | 22,89    | 6050,48             | 3,37                   | 1,33      | 0,39    | 28,53 | 39,56 |
| 20. | JPFA       | 4,75     | 181,72              | 9,47                   | 1,54      | 1,18    | 7,45  | 16,26 |
| 21. | KLBF       | 12,17    | 49,59               | 32,57                  | 3,79      | 0,21    | 9,58  | 11,63 |
| 22. | MDKA       | 8,76     | 20,80               | 187,03                 | 8,01      | 0,64    | 2,61  | 4,28  |
| 23. | MEDC       | 4,73     | 35,54               | 13,11                  | 0,67      | 3,62    | 1,10  | 5,09  |
| 24. | MIKA       | 31,28    | 95,57               | 23,65                  | 5,43      | 0,16    | 19,84 | 22,98 |
| 25. | MNCN       | 25,60    | 120,30              | 7,48                   | 0,81      | 0,20    | 8,99  | 10,80 |
| 26. | S PGAS     | 12,01    | 214,57              | 6,41                   | 0,71      | 1,29    | 4,85  | 11,10 |
| 27. | PTBA       | 27,47    | 697,61              | 3,88                   | 1,29      | 0,49    | 22,25 | 33,14 |
| 28. | PTPP       | 2,16     | 58,29               | 16,98                  | 0,43      | 2,88    | 0,65  | 2,52  |
| 29. | SMGR       | 5,96     | 351,06              | 20,65                  | 1,08      | 0,92    | 2,72  | 5,23  |
| 30. | TBIG       | 25,91    | 70,68               | 41,74                  | 6,83      | 3,28    | 3,82  | 16,36 |
| 31. | TINS       | 8,92     | 174,93              | 8,32                   | 1,72      | 1,33    | 8,87  | 20,65 |
| 32. | TKIM       | 24,31    | 1141,28             | 6,59                   | 0,94      | 0,80    | 7,88  | 14,18 |
| 33. | TLKM       | 24,20    | 259,06              | 15,59                  | 3,37      | 1,07    | 10,41 | 21,60 |
| 34. | TOWR       | 39,93    | 67,59               | 16,65                  | 4,76      | 4,46    | 5,24  | 28,58 |
| 35. | TPIA       | 5,89     | 100,28              | 73,04                  | 3,79      | 0,71    | 3,04  | 5,19  |
| 36. | UNTR       | 13,35    | 2843,94             | 7,79                   | 1,15      | 0,57    | 9,42  | 14,77 |

Tabel 4.1 Data Rasio Keuangan

Sumber : Data yang telah diolah oleh peneliti

| 37. | UNVR | 14,56 | 150,93 | 27,23 | 36,28 | 3,41 | 30,20 | 133,25 |
|-----|------|-------|--------|-------|-------|------|-------|--------|
| 38. | WIKA | 1,20  | 23,90  | 46,23 | 0,57  | 2,98 | 0,31  | 1,23   |
| 39. | WSKT | 15,04 | 135,46 | 4,69  | 0,56  | 5,70 | 1,77  | 11,89  |

#### 4.1.4 Perhitungan Metode Entropy dan Moora

Nilai diberi bobot menggunakan pendekatan Entropi, dan hasil diberi peringkat menggunakan metode Moora. Berikut adalah Langkah-langkah perhitungan Metode Entropy dan Moora:

1. Menentukan Kriteria

Berdasarkan temuan diskusi dengan informan dan peneliti didapatkan hasil dalam menentukan kriteria pada pemilihan saham LQ45 yang dapat dilihat pada Tabel 4.2.

| No. | Kriteria            | Satuan       | Deskripsi                     |
|-----|---------------------|--------------|-------------------------------|
| 1.  | NPM (Net Profit     | Persen (%)   | untuk menilai apakah, setelah |
|     | Margin)             |              | mengurangkan semua biaya,     |
|     | Star and            |              | perusahaan secara keseluruhan |
| 1   |                     |              | menghasilkan laba yang layak. |
| 2.  | EPS (Earning Per    | Rupiah (Rp)  | Setiap saham mencerminkan     |
|     | Share)              |              | profitabilitas bisnis.        |
| 3.  | PER (Price to       | Kali (×)     | Untuk menunjukkan lama        |
|     | Earning Ratio)      |              | waktu yang dibutuhkan untuk   |
|     |                     |              | mengembalikan modal yang      |
|     |                     |              | dipakai untuk membeli saham   |
| 4.  | PBV (Price to Book  | Kali (×)     | Untuk mengukur kinerja harga  |
|     | Value)              | 18 - 30      | pasar saham terhadap nilai    |
|     |                     | 2            | bukunya                       |
| 5.  | DER (Debt to Equity | Kali (×)     | Untuk melihat besaran hutang  |
|     | Ratio) UNIVE        | KƏLIAƏ IƏLAI | dibandingkan dengan modal     |
|     | SUMATEI             | A ITAI       | yang dimiliki perusahaan      |
| 6.  | ROA (Return On      | Persen (%)   | menentukan besarnya laba yang |
|     | Asset)              |              | dihasilkan oleh aktiva        |
|     |                     |              | perusahaan                    |
| 7.  | ROE (Return On      | Persen (%)   | Untuk melihat seberapa besar  |
|     | Equity)             |              | profit yang dihasilkan dari   |
|     |                     |              | ekuitas perusahaan            |

Tabel 4.2 Menentukan Kriteria

#### 2. Menentukan Sifat Kriteria

Sebagai landasan untuk menilai opsi, gunakan data kriteria. Biaya atau keuntungan dapat digunakan sebagai kriteria. Kriteria manfaat adalah kriteria

pemilihan dimana pembuat keputusan mencari nilai tertinggi di antara semua pilihan yang tersedia. Sedangkan kriteria biaya adalah salah satu dimana pembuat keputusan mencari nilai terendah di antara semua kemungkinan nilai. Susunan kriteria ditunjukkan pada Tabel 4.3 di bawah ini.

| No. | Kriteria                                                                                                    | Sifat   |
|-----|----------------------------------------------------------------------------------------------------|---------|
| 1.  | NPM                                                                                                    | Benefit |
| 2.  | EPS                                                                                                    | Benefit |
| 3.  | PER                                                                                                    | Cost    |
| 4.  | PBV                                                                                                    | Cost    |
| 5.  | DER                                                                                                    | Cost    |
| 6.  | ROA                                                                                                    | Benefit |
| 7.  | ROE                                                                                                    | Benefit |
|     | 10.5 Mar 10.5 Mar 10. |         |

Tabel 4.3 Menentukan Sifat Kriteria

#### 3. Menentukan Bobot Awal

Pentingnya faktor-faktor yang membentuk suatu nilai dikenal sebagai bobot. Berdasarkan Bapak Agus Priyono, narasumber Indopremier Sekuritas Medan, ditentukan bobot awal penelitian. Tabel di bawah ini menampilkan berat asli:

**Tabel 4.4**Bobot Awal Kriteria

| Kriteria | NPM  | EPS  | PER  | PBV  | DER  | ROA  | ROE  |
|----------|------|------|------|------|------|------|------|
| Bobot    | 0,30 | 0,20 | 0,12 | 0,15 | 0,10 | 0,08 | 0,05 |

4. Membentuk Matriks Evaluasi

Sub kriteria yang digunakan untuk menentukan pemilihan saham LQ45 yang layak untuk diinvestasikan, telah disepakati oleh pihak Indopremier Sekuritas Medan yaitu Bapak Agus Priyono sebagai acuan dalam penilaian kriteria pemilihan saham LQ45. Sub kriteria yang digunakan pada penelitian ini, yaitu sebagai berikut:

Tabel 4.5 Data Sub Kriteria

| No. | Kriteria | Parameter    | Keterangan        | Nilai |
|-----|----------|--------------|-------------------|-------|
| 1.  | NPM      | <=1          | Sangat Tidak Baik | 1     |
|     |          | 1.0 - <= 10  | Tidak Baik        | 2     |
|     |          | 10.0 - <= 20 | Cukup Baik        | 3     |

|   |     |              | 20.0 - <= 30         | Baik              | 4  |
|---|-----|--------------|----------------------|-------------------|----|
|   |     |              | >30.0                | Sangat Baik       | 5  |
| 2 |     | EPS          | <=100                | Sangat Tidak Baik | 1  |
|   |     |              | 100.0 - <= 300       | Tidak Baik        | 2  |
|   |     |              | 300.0 - <= 600       | Cukup Baik        | 3  |
|   |     |              | 600.0 - <= 900       | Baik              | 4  |
|   |     |              | >900.0               | Sangat Baik       | 5  |
| 3 |     | PER          | <=10                 | Sangat Baik       | 1  |
|   |     |              | 10.0 - <= 20         | Baik              | 2  |
|   |     |              | 20.0 - <= 30         | Cukup Baik        | 3  |
|   |     |              | 30.0 - <= 40         | Tidak Baik        | 4  |
|   |     |              | >40.0                | Sangat Tidak Baik | 5  |
| 4 | •   | PBV          | <=1                  | Sangat Baik       | 1  |
|   |     |              | 1.0 - <= 2           | Baik              | 2  |
|   |     |              | 2.0 - <= 3           | Cukup Baik        | 3  |
|   |     |              | 3.0 - <= 4           | Tidak Baik        | 4  |
|   |     |              | >4.0                 | Sangat Tidak Baik | 5  |
| 5 | •   | DER          | <= 0.5               | Sangat Baik       | 1  |
| 2 | -   |              | 0.50 - <= 1          | Baik              | 2  |
|   |     |              | 1.0 - <= 2           | Cukup Baik        | 3  |
|   |     |              | 2.0 - <= 3           | Tidak Baik        | 4  |
|   |     |              | >3                   | Sangat Tidak Baik | 5  |
| 6 | •   | ROA          | <=1                  | Sangat Tidak Baik | 1  |
|   |     |              | 1.0 - <= 10          | Tidak Baik        | 2  |
|   | 8   |              | 10.0 - <= 20         | Cukup Baik        | 3  |
|   |     |              | 20.0 - <= 30         | Baik              | 4  |
|   |     |              | >30.0                | Sangat Baik       | 5  |
| 7 | •   | ROE          | <=1                  | Sangat Tidak Baik | 1  |
|   |     | UNI          | 1.0 - <= 10 S I S LA | Tidak Baik        | 2  |
| C | 110 | TA & A 71111 | 10.0 - <= 20         | Cukup Baik        | 3- |
| 3 | 2   | JMALI        | 20.0 - <= 30         | KA Baik           | 4  |
|   |     |              | >30.0                | Sangat Baik       | 5  |
|   | _   |              |                      |                   |    |

Pada Tabel 4.1 di konversikan menjadi sub kriteria dari setiap data saham pada setiap kriteria yang bisa dilihat pada Tabel 4.6

| <b>Tabel 4.6</b> Matriks Evaluas |
|----------------------------------|
|----------------------------------|

| Alternatif | NPM | EPS | PER | PBV | DER | ROA | ROE |
|------------|-----|-----|-----|-----|-----|-----|-----|
| ADRO       | 4   | 3   | 1   | 2   | 2   | 3   | 4   |
| AMRT       | 2   | 1   | 3   | 5   | 4   | 2   | 4   |

| ANTM | 2           | 1                | 4       | 3        | 2     | 2        | 2  |     |
|------|-------------|------------------|---------|----------|-------|----------|----|-----|
| ASII | 3           | 4                | 1       | 2        | 2     | 2        | 3  |     |
| BRPT | 2           | 1                | 2       | 2        | 3     | 2        | 2  |     |
| BUKA | 5           | 1                | 3       | 2        | 1     | 2        | 2  |     |
| CPIN | 2           | 2                | 3       | 4        | 1     | 3        | 3  |     |
| EMTK | 5           | 1                | 3       | 5        | 1     | 3        | 3  |     |
| ERAA | 2           | 1                | 1       | 2        | 2     | 2        | 3  |     |
| EXCL | 2           | 1                | 4       | 2        | 4     | 2        | 2  |     |
| GGRM | 2           | 5                | 2       | 2        | 1     | 2        | 2  |     |
| HMSP | 2           | 1                | 3       | 5        | 2     | 3        | 4  |     |
| HRUM | 4           | 3                | 2       | <u> </u> | 1     | 3        | 3  |     |
| ICBP | 3           | 3                | 2       | 2        | 3     | 2        | 3  |     |
| INCO | 3           | 2                | 2       | 2        | 1     | 2        | 2  |     |
| INDF | 3           | 5                | 1       | 1        | 3     | 2        | 2  |     |
| INKP | 3           | 5                | 1       | 1        | 2     | 2        | 3  |     |
| INTP | 3           | 3                | 4       | 3        | 1     | 2        | 2  |     |
| ITMG | 4           | 5                | 1       | 2        | 1     | 4        | 5  |     |
| JPFA | 2           | 2                | 1       | 2        | 3     | 2        | 3  |     |
| KLBF | 3           | 1                | 4       | 4        | 1     | 2        | 3  |     |
| MDKA | 2           | 1                | 5       | 5        | 2     | 2        | 2  |     |
| MEDC | 2           | 1                | 2       | 1        | 5     | 2        | 2  |     |
| MIKA | 5           | 1                | 3       | 5        | 1     | 3        | 4  |     |
| MNCN | 4           | 2                | 1       | 1        | 1     | 2        | 3  |     |
| PGAS | 3           | 2                | 1       | 1        | 3     | 2        | 3  |     |
| PTBA | 4           | 4                | 1       | 2        | 1     | 4        | 5  |     |
| PTPP | 2           | 1                | 2       | 1        | 4     | 1        | 2  | 8   |
| SMGR | 2           | 3                | 3       | 2        | 2     | 2        | 2  | 3.7 |
| TBIG | 4           | 1                | 5       | 5        | 5     | 2        | 3  |     |
| TINS | <b>2</b> UN | IV2RSI           | TA\$ IS | LAZAN    | IEGER | 2        | 4  |     |
| TKIM | 4           | 5                | - 1     | A 10 A   | 2     | 2        | -3 |     |
| TLKM | 4           | $\mathbf{L}_{2}$ | 2       | A.4      | 3     | $D_{3}A$ | 4  |     |
| TOWR | 5           | 1                | 2       | 5        | 5     | 2        | 4  |     |
| TPIA | 2           | 2                | 5       | 4        | 2     | 2        | 2  |     |
| UNTR | 3           | 5                | 1       | 2        | 2     | 2        | 3  |     |
| UNVR | 3           | 2                | 3       | 5        | 5     | 5        | 5  |     |
| WIKA | 2           | 1                | 5       | 1        | 4     | 1        | 2  |     |
| WSKT | 3           | 2                | 1       | 1        | 5     | 2        | 3  |     |

#### 5. Normalisasi Matriks

Matriks penilaian yang dibuat selama prosedur sebelumnya sekarang harus dinormalisasi. Sesuai dengan sifat kriteria yang telah diputuskan pada langkah sebelumnya, normalisasi adalah teknik menormalkan matriks penilaian. Kriteria manfaat adalah kriteria di mana pembuat keputusan menginginkan nilai terbesar dari semua nilai yang mungkin. Sementara pembuat keputusan mencari nilai serendah mungkin di antara semua nilai potensial dalam hal kriteria biaya (Sanjaya, 2020).

$$d_i^k = \frac{x_i^k}{x_i^k maks}$$
; Benefit  $d_i^k = \frac{x_i^k min}{x_i^k}$ ; Cost

Keterangan :

| $d_i^k$                         | = | nilai data <mark>yang</mark> telah dibakukan                                |
|---------------------------------|---|-----------------------------------------------------------------------------|
| $x_i^k$                         | = | nilai data yang belum dibakukan                                             |
| x <sub>i</sub> maks             | = | nilai data nilai tertinggi adalah yang belum dibakukan.                     |
| x <sub>i</sub> <sup>j</sup> min | = | nilai data bernilai rendah dihasilkan dari data yang tidak<br>dinormalisasi |

Dari Tabel 4.6, sehingga diperoleh nilai kriteria yang dinormalisasi, kemudian dinormalisasi menggunakan prosedur di atas. Contoh cara menghitung nilai kriteria normalisasi ditunjukkan di bawah ini pada alternatif ADRO.

# NPM (*Benefit*) = $\frac{4}{5}$ =0,8

Dimana, nilai 4 merupakan nilai data kriteria dan nilai 5 merupakan nilai maksimal dari kriteria NPM

EPS (*Benefit*)  $=\frac{3}{5}=0,6$ 

Dimana, nilai 3 merupakan nilai data kriteria dan nilai 5 merupakan nilai maksimal dari kriteria EPS.

PER (*Cost*) = 
$$\frac{1}{1} = 1$$

Dimana, nilai 1 merupakan nilai minimum dari kriteria PER dan nilai 1 merupakan nilai data kriteria

PBV (*Cost*)  $=\frac{1}{2} = 0.5$ 

Dimana, nilai 1 merupakan nilai minimum dari kriteria PBV dan nilai 2 merupakan nilai data kriteria

DER (*Cost*) 
$$=\frac{1}{2} = 0.5$$

Dimana, nilai 1 merupakan nilai minimum dari kriteria DER dan nilai 2 merupakan nilai data kriteria

ROA (*Benefit*) 
$$=\frac{3}{5}=0,6$$

Dimana, nilai 3 merupakan nilai data kriteria dan nilai 5 merupakan nilai maksimal dari kriteria ROA

ROE (*Benefit*) = 
$$\frac{4}{5} = 0.8$$

Dimana, nilai 4 merupakan nilai data kriteria dan nilai 5 merupakan nilai maksimal dari kriteria ROE

Berikut adalah hasil dari normalisasi matriks pada semua kriteria:

| Alternatif | NPM  | EPS | PER    | PBV    | DER    | ROA | ROE |
|------------|------|-----|--------|--------|--------|-----|-----|
| ADRO       | 0,8  | 0,6 | 1      | 0,5    | 0,5    | 0,6 | 0,8 |
| AMRT       | 0,4  | 0,2 | 0,3333 | 0,2    | 0,25   | 0,4 | 0,8 |
| ANTM       | 0,4  | 0,2 | 0,25   | 0,3333 | 0,5    | 0,4 | 0,4 |
| ASII       | 0,6  | 0,8 | 1      | 0,5    | 0,5    | 0,4 | 0,6 |
| BRPT       | 0,4  | 0,2 | 0,5    | 0,5    | 0,3333 | 0,4 | 0,4 |
| BUKA       | 1    | 0,2 | 0,3333 | 0,5    | 1      | 0,4 | 0,4 |
| CPIN       | 0,4  | 0,4 | 0,3333 | 0,25   | 1      | 0,6 | 0,6 |
| EMTK       | 1 01 | 0,2 | 0,3333 | 0,2    | EGERI  | 0,6 | 0,6 |
| ERAA       | 0,4  | 0,2 | A 1 T  | 0,5    | 0,5 -  | 0,4 | 0,6 |
| EXCL       | 0,4  | 0,2 | 0,25   | 0,5    | 0,25   | 0,4 | 0,4 |
| GGRM       | 0,4  | 1   | 0,5    | 0,5    | 1      | 0,4 | 0,4 |
| HMSP       | 0,4  | 0,2 | 0,3333 | 0,2    | 0,5    | 0,6 | 0,8 |
| HRUM       | 0,8  | 0,6 | 0,5    | 0,25   | 1      | 0,6 | 0,6 |
| ICBP       | 0,6  | 0,6 | 0,5    | 0,5    | 0,3333 | 0,4 | 0,6 |
| INCO       | 0,6  | 0,4 | 0,5    | 0,5    | 1      | 0,4 | 0,4 |
| INDF       | 0,6  | 1   | 1      | 1      | 0,3333 | 0,4 | 0,4 |
| INKP       | 0,6  | 1   | 1      | 1      | 0,5    | 0,4 | 0,6 |
| INTP       | 0,6  | 0,6 | 0,25   | 0,3333 | 1      | 0,4 | 0,4 |
| ITMG       | 0,8  | 1   | 1      | 0,5    | 1      | 0,8 | 1   |

Tabel 4.7 Normalisasi Matriks

| JPFA  | 0,4  | 0,4   | 1       | 0,5         | 0,3333  | 0,4 | 0,6  |
|-------|------|-------|---------|-------------|---------|-----|------|
| KLBF  | 0,6  | 0,2   | 0,25    | 0,25        | 1       | 0,4 | 0,6  |
| MDKA  | 0,4  | 0,2   | 0,2     | 0,2         | 0,5     | 0,4 | 0,4  |
| MEDC  | 0,4  | 0,2   | 0,5     | 1           | 0,2     | 0,4 | 0,4  |
| MIKA  | 1    | 0,2   | 0,3333  | 0,2         | 1       | 0,6 | 0,8  |
| MNCN  | 0,8  | 0,4   | 1       | 1           | 1       | 0,4 | 0,6  |
| PGAS  | 0,6  | 0,4   | 1       | 1           | 0,3333  | 0,4 | 0,6  |
| PTBA  | 0,8  | 0,8   | 1       | 0,5         | 1       | 0,8 | 1    |
| PTPP  | 0,4  | 0,2   | 0,5     | 1           | 0,25    | 0,2 | 0,4  |
| SMGR  | 0,4  | 0,6   | 0,3333  | 0,5         | 0,5     | 0,4 | 0,4  |
| TBIG  | 0,8  | 0,2   | 0,2     | <b>0</b> ,2 | 0,2     | 0,4 | 0,6  |
| TINS  | 0,4  | 0,4   |         | 0,5         | 0,3333  | 0,4 | 0,8  |
| TKIM  | 0,8  | 1     | 1       | 1           | 0,5     | 0,4 | 0,6  |
| TLKM  | 0,8  | 0,4   | 0,5     | 0,25        | 0,3333  | 0,6 | 0,8  |
| TOWR  | 1    | 0,2 🤇 | 0,5     | 0,2         | 0,2     | 0,4 | 0,8  |
| TPIA  | 0,4  | 0,4   | 0,2     | 0,25        | 0,5     | 0,4 | 0,4  |
| UNTR  | 0,6  | 1     | 1       | 0,5         | 0,5     | 0,4 | 0,6  |
| UNVR  | 0,6  | 0,4   | 0,3333  | 0,2         | 0,2     | 1   | 1    |
| WIKA  | 0,4  | 0,2   | 0,2     | 1           | 0,25    | 0,2 | 0,4  |
| WSKT  | 0,6  | 0,4   | 1       | 1           | 0,2     | 0,4 | 0,6  |
| Total | 23,4 | 17,8  | 22,9664 | 20,0166     | 21,8331 | 18  | 23,2 |

# 6. Perhitungan Entropy

Perhitungan Entropy dilakukan dengan persamaan dibawah ini. dikalikan dengan kuantitas nilai matriks yang dinormalisasi untuk setiap kriteria, adalah nilai matriks yang dinormalisasi.

$$e(d_k) = -K \sum_{k=1}^{m} \frac{d_i^k}{D_i} \ln \frac{d_i^k}{D_i}, K > 0$$
SUMATERAk =  $\frac{1}{\ln m}$  ARA MEDAN

#### Dimana :

 $e(d_k)$  = nilai untuk setiap entropi kriteria (k= 1, 2, ..., m)

 $d_i^k$  = nilai data yang telah dibakukan

 $D_k$  = berapa banyak titik data yang telah distandarisasi

m =jumlah alternatif

Dari Tabel 4.7, kemudian dihitung entropi sesuai dengan rumus di atas. Berikut adalah contoh untuk menghitung entropi di alternatif ADRO

1) Kriteria NPM ADRO =  $\frac{0.8}{23,4} ln \frac{0.8}{23,4} = -0,1154$ 2) Kriteria EPS ADRO =  $\frac{0.6}{17,8} ln \frac{0.6}{17,8} = -0,1143$ 3) Kriteria PER ADRO =  $\frac{1}{22,9664} ln \frac{1}{22,9664} = -0,1365$ 4) Kriteria PBV ADRO =  $\frac{0.5}{20,0166} ln \frac{0.5}{20,0166} = -0,0922$ 5) Kriteria DER ADRO =  $\frac{0.5}{21,8331} ln \frac{0.5}{21,8331} = -0,0865$ 6) Kriteria ROA ADRO =  $\frac{0.6}{18} ln \frac{0.6}{18} = -0,1134$ 7) Kriteria ROE ADRO =  $\frac{0.8}{23,2} ln \frac{0.8}{23,2} = -0,1161$ 

Tabel 4.8 Perhitungan Entropy

| Alternatif | NPM     | EPS     | PER     | PBV     | DER     | ROA     | ROE     |
|------------|---------|---------|---------|---------|---------|---------|---------|
| ADRO       | -0,1154 | -0,1143 | -0,1365 | -0,0922 | -0,0865 | -0,1134 | -0,1161 |
| AMRT       | -0,0696 | -0,0504 | -0,0614 | -0,0460 | -0,0512 | -0,0846 | -0,1161 |
| ANTM       | -0,0696 | -0,0504 | -0,0492 | -0,0682 | -0,0865 | -0,0846 | -0,0700 |
| ASII       | -0,0939 | -0,1394 | -0,1365 | -0,0922 | -0,0865 | -0,0846 | -0,0945 |
| BRPT       | -0,0696 | -0,0504 | -0,0833 | -0,0922 | -0,0638 | -0,0846 | -0,0700 |
| BUKA       | -0,1347 | -0,0504 | -0,0614 | -0,0922 | -0,1412 | -0,0846 | -0,0700 |
| CPIN       | -0,0696 | -0,0853 | -0,0614 | -0,0547 | -0,1412 | -0,1134 | -0,0945 |
| EMTK       | -0,1347 | -0,0504 | -0,0614 | -0,0460 | -0,1412 | -0,1134 | -0,0945 |
| ERAA       | -0,0696 | -0,0504 | -0,1365 | -0,0922 | -0,0865 | -0,0846 | -0,0945 |
| EXCL       | -0,0696 | -0,0504 | -0,0492 | -0,0922 | -0,0512 | -0,0846 | -0,0700 |
| GGRM       | -0,0696 | -0,1618 | -0,0833 | -0,0922 | -0,1412 | -0,0846 | -0,0700 |
| HMSP       | -0,0696 | -0,0504 | -0,0614 | -0,0460 | -0,0865 | -0,1134 | -0,1161 |
| HRUM       | -0,1154 | -0,1143 | -0,0833 | -0,0547 | -0,1412 | -0,1134 | -0,0945 |
| ICBP       | -0,0939 | -0,1143 | -0,0833 | -0,0922 | -0,0638 | -0,0846 | -0,0945 |
| INCO       | -0,0939 | -0,0853 | -0,0833 | -0,0922 | -0,1412 | -0,0846 | -0,0700 |
| INDF       | -0,0939 | -0,1618 | -0,1365 | -0,1497 | -0,0638 | -0,0846 | -0,0700 |
| INKP       | -0,0939 | -0,1618 | -0,1365 | -0,1497 | -0,0865 | -0,0846 | -0,0945 |

| INTP  | -0,0939 | -0,1143 | -0,0492 | -0,0682                | -0,1412 | -0,0846 | -0,0700 |
|-------|---------|---------|---------|------------------------|---------|---------|---------|
| ITMG  | -0,1154 | -0,1618 | -0,1365 | -0,0922                | -0,1412 | -0,1384 | -0,1355 |
| JPFA  | -0,0696 | -0,0853 | -0,1365 | -0,0922                | -0,0638 | -0,0846 | -0,0945 |
| KLBF  | -0,0939 | -0,0504 | -0,0492 | -0,0547                | -0,1412 | -0,0846 | -0,0945 |
| MDKA  | -0,0696 | -0,0504 | -0,0413 | -0,0460                | -0,0865 | -0,0846 | -0,0700 |
| MEDC  | -0,0696 | -0,0504 | -0,0833 | -0,1497                | -0,0430 | -0,0846 | -0,0700 |
| MIKA  | -0,1347 | -0,0504 | -0,0614 | -0,0460                | -0,1412 | -0,1134 | -0,1161 |
| MNCN  | -0,1154 | -0,0853 | -0,1365 | -0,1497                | -0,1412 | -0,0846 | -0,0945 |
| PGAS  | -0,0939 | -0,0853 | -0,1365 | - <mark>0,</mark> 1497 | -0,0638 | -0,0846 | -0,0945 |
| PTBA  | -0,1154 | -0,1394 | -0,1365 | - <mark>0</mark> ,0922 | -0,1412 | -0,1384 | -0,1355 |
| PTPP  | -0,0696 | -0,0504 | -0,0833 | -0,1497                | -0,0512 | -0,0500 | -0,0700 |
| SMGR  | -0,0696 | -0,1143 | -0,0614 | -0,0922                | -0,0865 | -0,0846 | -0,0700 |
| TBIG  | -0,1154 | -0,0504 | -0,0413 | -0,0460                | -0,0430 | -0,0846 | -0,0945 |
| TINS  | -0,0696 | -0,0853 | -0,1365 | -0,0922                | -0,0638 | -0,0846 | -0,1161 |
| TKIM  | -0,1154 | -0,1618 | -0,1365 | -0,1497                | -0,0865 | -0,0846 | -0,0945 |
| TLKM  | -0,1154 | -0,0853 | -0,0833 | -0,0547                | -0,0638 | -0,1134 | -0,1161 |
| TOWR  | -0,1347 | -0,0504 | -0,0833 | -0,0460                | -0,0430 | -0,0846 | -0,1161 |
| TPIA  | -0,0696 | -0,0853 | -0,0413 | -0,0547                | -0,0865 | -0,0846 | -0,0700 |
| UNTR  | -0,0939 | -0,1618 | -0,1365 | -0,0922                | -0,0865 | -0,0846 | -0,0945 |
| UNVR  | -0,0939 | -0,0853 | -0,0614 | -0,0460                | -0,0430 | -0,1606 | -0,1355 |
| WIKA  | -0,0696 | -0,0504 | -0,0413 | -0,1497                | -0,0512 | -0,0500 | -0,0700 |
| WSKT  | -0,0939 | -0,0853 | -0,1365 | -0,1497                | -0,0430 | -0,0846 | -0,0945 |
| Total | -3,6085 | -3,4805 | -3,5139 | -3,5082                | -3,5123 | -3,6154 | -3,6167 |
|       | 10.4.6  |         | A 11    | <u>A 17 A</u>          | B 4     | 1 1 1 1 |         |

Suma teka utaka metaan Carilah nilai  $\frac{1}{\ln m}$ , dimana m adalah jumlah total data alternatif (yaitu 39 data), dikalikan dengan hasil perhitungan total entropi yang ditunjukkan pada Tabel 4.8. Untuk masing-masing kriteria, nilai entropi adalah sebagai berikut, dimana m merupakan banyak data alternatif yaitu 39 data, yang kemudian di kali dengan nilai total perhitungan entropy pada Tabel 4.8. Berikut diperoleh nilai Entropy masing-masing kriteria sebagai berikut:

$$e \text{ NPM} = \frac{1}{\ln 39} \times -3,6085 = 0,9850$$
  

$$e \text{ EPS} = \frac{1}{\ln 39} \times -3,4805 = 0,9500$$
  

$$e \text{ PER} = \frac{1}{\ln 39} \times -3,5139 = 0,9591$$
  

$$e \text{ PBV} = \frac{1}{\ln 39} \times -3,5082 = 0,9576$$
  

$$e \text{ DER} = \frac{1}{\ln 39} \times -3,5123 = 0,9587$$
  

$$e \text{ ROA} = \frac{1}{\ln 39} \times -3,6154 = 0,9869$$
  

$$e \text{ ROE} = \frac{1}{\ln 39} \times -3,6167 = 0,9872$$

Setelah mendapatkan  $e(d_i)$  entropi total setiap properti dapat dihitung menggunakan rumus di bawah ini:

$$E = \sum_{k=1}^{n} e(d_k)$$

Dimana :

 $e(d_k)$  = nilai untuk setiap entropi kriteria (k=1, 2, ..., n) E = total entropy

Tentukan total entropi untuk setiap kriteria setelah mendapatkan nilai entropi untuk masing-masing kriteria, khususnya:

E = 0,9850 + 0,9500 + 0,9591 + 0,9576 + 0,9587 + 0,9869 + 0,9872 = 6,7845

7. Menghitung Bobot Entropy Persamaan berikut menentukan bobot entropi.  $\bar{\lambda}_k = \frac{1}{n-E} \left[ 1 - \left( e(d_k) \right) \right], 0 \le \bar{\lambda} \le 1$  $\sum_{k=1}^n \lambda = \pm 1$ 

Dimana :

 $e(d_k)$  = nilai untuk setiap entropi kriteria (k= 1, 2, ..., n)

E = total entropy

n =jumlah kriteria

 $\overline{\lambda}_k$  = bobot entropy

$$\bar{\lambda} \quad \text{NPM} = \frac{1}{7 - 6,7845} (1 - 0,9850) = 0,0696$$
$$\bar{\lambda} \quad \text{EPS} = \frac{1}{7 - 6,7845} (1 - 0,9500) = 0,232$$
$$\bar{\lambda} \quad \text{PER} = \frac{1}{7 - 6,7845} (1 - 0,9591) = 0,1898$$
$$\bar{\lambda} \quad \text{PBV} = \frac{1}{7 - 6,7845} (1 - 0,9576) = 0,1968$$
$$\bar{\lambda} \quad \text{DER} = \frac{1}{7 - 6,7845} (1 - 0,9587) = 0,1916$$
$$\bar{\lambda} \quad \text{ROA} = \frac{1}{7 - 6,7845} (1 - 0,9869) = 0,0608$$
$$\bar{\lambda} \quad \text{ROE} = \frac{1}{7 - 6,7845} (1 - 0,9872) = 0,0594$$

8. Menghitung Bobot Akhir

$$\lambda_{k} = \frac{\overline{\lambda}_{k} \times w_{k}}{\sum_{i=1}^{n} \overline{\lambda}_{k} \times w_{k}} k = 1, ..., n$$

Dimana :

 $\overline{\lambda}_k$  = bobot entropy

 $\lambda_k$  = bobot entropy akhir

w = bobot awal

Kemudian dilakukan perhitungan bobot entropy dikali dengan seperti yang ditunjukkan pada Tabel 4.4, bobot awal.

NPM = 
$$0,0696 \times 0,30 = 0,02088$$
  
EPS =  $0,232 \times 0,20 = 0,0464$   
PER =  $0,1898 \times 0,12 = 0,022776$   
PBV =  $0,1968 \times 0,15 = 0,02952$   
DER =  $0,1916 \times 0,10 = 0,01916$   
ROA =  $0,0608 \times 0,08 = 0,004864$   
ROE =  $0,0594 \times 0,05 = 0,00297$ 

Selanjutnya ditotalkan menjadi,

0,02088 + 0,0464 + 0,022776 + 0,02952 + 0,01916 + 0,004864 + 0,004= 0,14657 Berikut adalah hasil bobot akhir :

| Kriteria | NPM                  | EPS      | PER                          | PBV       | DER                  | ROA                   | ROE                 |
|----------|----------------------|----------|------------------------------|-----------|----------------------|-----------------------|---------------------|
| Bobot    | $=\frac{0,02088}{0}$ | = 0,0464 | $=\frac{0,022776}{0,022776}$ | _ 0,02952 | $=\frac{0,01916}{0}$ | $=\frac{0,004864}{0}$ | $=\frac{0,00297}{}$ |
| A 1-1-1- | 0,14657              | 0,14657  | 0,14657                      | 0,14657   | 0,14657              | 0,14657               | 0,14657             |
| Aknir    | = 0,14               | = 0,32   | = 0,16                       | = 0,2     | = 0,13               | = 0,03                | = 0,02              |

Tabel 4.9 Bobot Akhir

Maka, bobot akhir inilah yang akan digunakan untuk menentukan bagaimana

peringkat pendekatan MOORA.

9. Matriks Normalisasi

Matriks X kemudian harus dinormalisasi setelah Tabel 4.6 ditampilkan sebagai perkalian matriks. menggunakan persamaan berikut.:

$$X^*_{ij} = \frac{X_{ij}}{\sqrt{\sum_{j=1}^m x_{ij}^2}}$$

Keterangan:

 $X_{ij}$  = seberapa baik alternatif i memenuhi kriteria j.

i = 1, 2, ..., m opsi sebanyak mungkin.

 $j = 1, 2, \dots, n$  banyak standar.

 $X^*_{ij}$  = termasuk dalam rentang adalah bilangan tak berdimensi.

Kriteria NPM (C1)

 $\sqrt{\begin{array}{c}4^{2}+2^{2}+2^{2}+3^{2}+2^{2}+5^{2}+2^{2}+5^{2}+2^{2}+2^{2}+2^{2}+2^{2}+2^{2}+4^{2}+3^{2}+3^{2}+3^{2}+3^{2}+3^{2}+4^{2}+2^{2}+3^{2}+2^{2}+2^{2}+2^{2}+2^{2}+3^{2}+4^{2}+3^{2}+4^{2}+2^{2}+3^{2}+2^{2}+3^{2}+3^{2}+2^{2}+3^{2}+3^{2}+2^{2}+3^{2}\\ =19,7737\\ X_{11}=\frac{4}{19,7737}=0,2023\\ X_{41}=\frac{3}{19,7737}=0,1517\\ X_{21}=\frac{2}{19,7737}=0,1011\\ X_{51}=\frac{2}{19,7737}=0,1011\\ X_{31}=\frac{2}{19,7737}=0,1011\end{array}$ 

Langkah yang sama dilakukan untuk semua X\* sehingga hasilnya dapat dilihat pada matriks di bawah ini:

|            | 0,2023  | 0,1783 | 0,0591 | 0,1044 | 0,1140 | 0,1978 | 0,2057 |      |
|------------|---------|--------|--------|--------|--------|--------|--------|------|
|            | 0,1011  | 0,0594 | 0,1774 | 0,2610 | 0,2279 | 0,1319 | 0,2057 |      |
|            | 0,1011  | 0,0594 | 0,2365 | 0,1566 | 0,1140 | 0,1319 | 0,1029 |      |
|            | 0,1517  | 0,2378 | 0,0591 | 0,1044 | 0,1140 | 0,1319 | 0,1543 |      |
|            | 0,1011  | 0,0594 | 0,1183 | 0,1044 | 0,1709 | 0,1319 | 0,1029 |      |
|            | 0,2529  | 0,0594 | 0,1774 | 0,1044 | 0,0570 | 0,1319 | 0,1029 |      |
|            | 0,1011  | 0,2378 | 0,1774 | 0,2088 | 0,0570 | 0,1978 | 0,1543 |      |
|            | 0,2529  | 0,0594 | 0,1774 | 0,2610 | 0,0570 | 0,1978 | 0,1543 |      |
|            | 0,1011  | 0,0594 | 0,0591 | 0,1044 | 0,1140 | 0,1319 | 0,1543 |      |
|            | 0,1011  | 0,0594 | 0,2365 | 0,1044 | 0,2279 | 0,1319 | 0,1029 |      |
|            | 0,1011  | 0,2972 | 0,1183 | 0,1044 | 0,0570 | 0,1319 | 0,1029 |      |
|            | 0,1011  | 0,0594 | 0,1774 | 0,2610 | 0,1140 | 0,1978 | 0,2057 |      |
|            | 0,2023  | 0,1783 | 0,1183 | 0,2088 | 0,0570 | 0,1978 | 0,1543 |      |
|            | 0,1517  | 0,1783 | 0,1183 | 0,1044 | 0,1709 | 0,1319 | 0,1543 |      |
|            | 0,1517  | 0,1189 | 0,1183 | 0,1044 | 0,0570 | 0,1319 | 0,1029 |      |
|            | 0,1517  | 0,2972 | 0,0591 | 0,0522 | 0,1709 | 0,1319 | 0,1029 |      |
|            | 0,1517  | 0,2972 | 0,0591 | 0,0522 | 0,1140 | 0,1319 | 0,1543 |      |
|            | 0,1517  | 0,1783 | 0,2365 | 0,1566 | 0,0570 | 0,1319 | 0,1029 |      |
|            | 0,2023  | 0,2972 | 0,0591 | 0,1044 | 0,0570 | 0,2638 | 0,2572 |      |
| $X_{ii} =$ | 0,1011  | 0,1189 | 0,0591 | 0,1044 | 0,1709 | 0,1319 | 0,1543 | × wj |
| IJ         | 0,1517  | 0,0594 | 0,2365 | 0,2088 | 0,0570 | 0,1319 | 0,1543 | -    |
|            | 0,1011  | 0,0594 | 0,2957 | 0,2610 | 0,1140 | 0,1319 | 0,1029 |      |
|            | 0,1011  | 0,0594 | 0,1183 | 0,0522 | 0,2849 | 0,1319 | 0,1029 |      |
|            | 0,2529  | 0,0594 | 0,1774 | 0,2610 | 0,0570 | 0,1978 | 0,2057 |      |
|            | 0,2023  | 0,1189 | 0,0591 | 0,0522 | 0,0570 | 0,1319 | 0,1543 |      |
|            | 0,1517  | 0,1189 | 0,0591 | 0,0522 | 0,1709 | 0,1319 | 0,1543 |      |
|            | 0,2023  | 0,2378 | 0,0591 | 0,1044 | 0,0570 | 0,2638 | 0,2572 |      |
|            | 0,1011  | 0,0594 | 0,1183 | 0,0522 | 0,2279 | 0,0659 | 0,1029 |      |
|            | 0,1011  | 0,1783 | 0,1774 | 0,1044 | 0,1140 | 0,1319 | 0,1029 |      |
|            | 0,2023  | 0,0594 | 0,2957 | 0,2610 | 0,2849 | 0,1319 | 0,1543 |      |
|            | 0,1011  | 0,1189 | 0,0591 | 0,1044 | 0,1709 | 0,1319 | 0,2057 |      |
|            | 0,2023  | 0,2972 | 0,0591 | 0,0522 | 0,1140 | 0,1319 | 0,1543 |      |
|            | 0,2023  | 0,1189 | 0,1183 | 0,2088 | 0,1709 | 0,1978 | 0,2057 |      |
|            | 0,2529  | 0,0594 | 0,1183 | 0,2610 | 0,2849 | 0,1319 | 0,2057 |      |
|            | 0,1011  | 0,1189 | 0,2957 | 0,2088 | 0,1140 | 0,1319 | 0,1029 |      |
| 1          | 0,1517  | 0,2972 | 0,0591 | 0,1044 | 0,1140 | 0,1319 | 0,1543 |      |
|            | 0,1517  | 0,1189 | 0,1774 | 0,2610 | 0,2849 | 0,3297 | 0,2572 |      |
|            | 0,1011  | 0,0594 | 0,2957 | 0,0522 | 0,2279 | 0,0659 | 0,1029 |      |
|            | L0,1517 | 0,1189 | 0,0591 | 0,0522 | 0,2849 | 0,1319 | 0,1543 |      |

#### 10. Matriks Normalisasi Berbobot

Bobot yang diterapkan pada matriks yang dinormalisasi ditentukan oleh bobot akhir yang diberikan pada setiap kriteria seperti yang ditunjukkan pada tabel 4.9 dan diturunkan dari perhitungan entropi. Matriks tertimbang dan ternormalisasi ditunjukkan berikut ini.

|                 | 0,0283  | 0,0571 | 0,0095               | 0,0209                | 0,0148 | 0,0059 | 0,0041ך |
|-----------------|---------|--------|----------------------|-----------------------|--------|--------|---------|
|                 | 0,0142  | 0,0190 | 0,0284               | 0,0522                | 0,0296 | 0,0040 | 0,0041  |
|                 | 0,0142  | 0,0190 | 0,0378               | 0,0313                | 0,0148 | 0,0040 | 0,0021  |
|                 | 0,0212  | 0,0761 | 0,0095               | 0,0209                | 0,0148 | 0,0040 | 0,0031  |
|                 | 0,0142  | 0,0190 | 0,0189               | 0,0209                | 0,0222 | 0,0040 | 0,0021  |
|                 | 0,0354  | 0,0190 | 0,0284               | 0,0209                | 0,0074 | 0,0040 | 0,0021  |
|                 | 0,0142  | 0,0380 | 0,0284               | 0,0418                | 0,0074 | 0,0059 | 0,0031  |
|                 | 0,0354  | 0,0190 | 0,0284               | 0,0522                | 0,0074 | 0,0059 | 0,0031  |
|                 | 0,0142  | 0,0190 | 0,0095               | 0,0209                | 0,0148 | 0,0040 | 0,0031  |
|                 | 0,0142  | 0,0190 | 0,0378               | 0,0209                | 0,0296 | 0,0040 | 0,0021  |
|                 | 0,0142  | 0,0951 | 0,0189               | 0,0209                | 0,0074 | 0,0040 | 0,0021  |
|                 | 0,0142  | 0,0190 | 0,0284               | 0,0522                | 0,0148 | 0,0059 | 0,0041  |
|                 | 0,0283  | 0,0571 | 0,0189               | 0,0 <mark>4</mark> 18 | 0,0074 | 0,0059 | 0,0031  |
|                 | 0,0212  | 0,0571 | 0,0189               | 0,02 <mark>0</mark> 9 | 0,0222 | 0,0040 | 0,0031  |
|                 | 0,0212  | 0,0380 | 0,0189               | 0,0209                | 0,0074 | 0,0040 | 0,0021  |
|                 | 0,0212  | 0,0951 | 0,0095               | 0,0104                | 0,0222 | 0,0040 | 0,0021  |
|                 | 0,0212  | 0,0951 | 0,0095               | 0, <mark>0</mark> 104 | 0,0148 | 0,0040 | 0,0031  |
|                 | 0,0212  | 0,0571 | 0,0378               | 0,0313                | 0,0074 | 0,0040 | 0,0021  |
|                 | 0,0283  | 0,0951 | 0,00 <mark>95</mark> | 0,0209                | 0,0074 | 0,0079 | 0,0051  |
| $\times_{ii} =$ | 0,0142  | 0,0380 | 0,0095               | 0,0209                | 0,0222 | 0,0040 | 0,0031  |
| - )             | 0,0212  | 0,0190 | 0,0378               | 0,0418                | 0,0074 | 0,0040 | 0,0031  |
|                 | 0,0142  | 0,0190 | 0,0473               | 0,0522                | 0,0148 | 0,0040 | 0,0021  |
|                 | 0,0142  | 0,0190 | 0,0189               | 0,0104                | 0,0370 | 0,0040 | 0,0021  |
|                 | 0,0354  | 0,0190 | 0,0284               | 0,0522                | 0,0074 | 0,0059 | 0,0041  |
|                 | 0,0283  | 0,0380 | 0,0095               | 0,0104                | 0,0074 | 0,0040 | 0,0031  |
|                 | 0,0212  | 0,0380 | 0,0095               | 0,0104                | 0,0222 | 0,0040 | 0,0031  |
|                 | 0,0283  | 0,0761 | 0,0095               | 0,0209                | 0,0074 | 0,0079 | 0,0051  |
|                 | 0,0142  | 0,0190 | 0,0189               | 0,0104                | 0,0296 | 0,0020 | 0,0021  |
|                 | 0,0142  | 0,0571 | 0,0284               | 0,0209                | 0,0148 | 0,0040 | 0,0021  |
|                 | 0,0283  | 0,0190 | 0,0473               | 0,0522                | 0,0370 | 0,0040 | 0,0031  |
|                 | 0,0142  | 0,0380 | 0,0095               | 0,0209                | 0,0222 | 0,0040 | 0,0041  |
|                 | 0,0283  | 0,0951 | 0,0095               | 0,0104                | 0,0148 | 0,0040 | 0,0031  |
|                 | 0,0283  | 0,0380 | 0,0189               | 0,0418                | 0,0222 | 0,0059 | 0,0041  |
|                 | 0,0354  | 0,0190 | 0,0189               | 0,0522                | 0,0370 | 0,0040 | 0,0041  |
| 000             | 0,0142  | 0,0380 | 0,0473               | 0,0418                | 0,0148 | 0,0040 | 0,0021  |
| 5               | 0,0212  | 0,0951 | 0,0095               | 0,0209                | 0,0148 | 0,0040 | 0,0031  |
|                 | 0,0212  | 0,0380 | 0,0284               | 0,0522                | 0,0370 | 0,0099 | 0,0051  |
|                 | 0,0142  | 0,0190 | 0,0473               | 0,0104                | 0,0296 | 0,0020 | 0,0021  |
|                 | L0,0212 | 0,0380 | 0,0095               | 0,0104                | 0,0370 | 0,0040 | 0,0031  |

# 11. Mengurangi Nilai Maximax dan Minmax

Dengan menggunakan Persamaan berikut, tentukan nilai Yi sebagai langkah selanjutnya. Jika terdapat lebih banyak kualitas manfaat daripada biaya dalam perkalian keputusan (matriks), nilai Yi akan positif atau negatif.

$$y_i = \sum_{i=1}^{g} x_{ij} - \sum_{i=g+1}^{n} x_{ij}$$

Keterangan :

j = 1, 2, ..., g adalah jumlah jenis kriteria bernilai maksimum.

i = g+1, g+2, ..., n adalah seluruh variasi jenis kriteria yang dipertimbangkan.

 $y_i$  = evaluasi opsi i yang dinormalisasi terhadap semua kriteria, dinyatakan sebagai nilai.

$$Y_1 = (0,0283 + 0,0571 + 0,0059 + 0,0041) - (0,0095 + 0,0209 + 0,0148)$$
  
= 0.0502

 $Y_2 = (0,0142 + 0,0190 + 0,0040 + 0,0041) - (0,0284 + 0,0522 + 0,0296)$ = -0.0689

$$Y_3 = (0,0142 + 0,0190 + 0,0040 + 0,0021) - (0,0378 + 0,0313 + 0,0148)$$
  
= -0.0446

$$Y_4 = (0,0212 + 0,0761 + 0,0040 + 0,0031) - (0,0095 + 0,0209 + 0,0148)$$
$$= 0.0592$$

$$Y_5 = (0,0142 + 0,0190 + 0,0040 + 0,0021) - (0,0189 + 0,0209 + 0,0222)$$
  
= -0.0227

Proses yang sama dilakukan untuk semua nilai Y, sehingga diperoleh nilai Y sebagai berikut :

| Alternatif | MAX (C1+C2+ | ITAS <b>MIN</b> .AM | Yi (MAX- | Dongking |
|------------|-------------|---------------------|----------|----------|
| ST .       | C6+C7)      | (C3+C4+C5)          | MIN)     | Kangking |
| ADRO       | 0,0954      | 0,0452              | 0.0502   | 9        |
| AMRT       | 0,0413      | 0,1102              | -0.0689  | 37       |
| ANTM       | 0,0393      | 0,0839              | -0.0446  | 31       |
| ASII       | 0,1044      | 0,0452              | 0.0592   | 8        |
| BRPT       | 0,0393      | 0,0620              | -0.0227  | 25       |
| BUKA       | 0,0604      | 0,0567              | 0.0038   | 20       |
| CPIN       | 0,0612      | 0,0776              | -0.0164  | 23       |
| EMTK       | 0,0634      | 0,0880              | -0.0246  | 27       |
| ERAA       | 0,0402      | 0,0452              | -0.0049  | 21       |
| EXCL       | 0,0393      | 0,0883              | -0.049   | 34       |

Tabel 4.10 Mengurangi Nilai Maximax dan Minmax

| GGRM | 0,1154 | 0,0472               | 0.0682  | 7  |
|------|--------|----------------------|---------|----|
| HMSP | 0,0432 | 0,0954               | -0.0522 | 36 |
| HRUM | 0,0944 | 0,0681               | 0.0263  | 11 |
| ICBP | 0,0854 | 0,0620               | 0.0234  | 13 |
| INCO | 0,0653 | 0,0472               | 0.0181  | 14 |
| INDF | 0,1224 | 0,0421               | 0.0803  | 4  |
| INKP | 0,1234 | 0,0347               | 0.0887  | 3  |
| INTP | 0,0844 | 0,0765               | 0.0079  | 17 |
| ITMG | 0,1364 | 0,0378               | 0.0986  | 1  |
| JPFA | 0,0592 | 0,0526               | 0.0067  | 19 |
| KLBF | 0,0473 | 0,0870               | -0.0397 | 29 |
| MDKA | 0,0393 | 0,1143               | -0.075  | 38 |
| MEDC | 0,0393 | 0,066 <mark>3</mark> | -0.027  | 28 |
| MIKA | 0,0644 | 0,0880               | -0.0236 | 26 |
| MNCN | 0,0734 | 0,0273               | 0.0461  | 10 |
| PGAS | 0,0663 | 0,0421               | 0.0242  | 12 |
| PTBA | 0,1174 | 0,0378               | 0.0796  | 5  |
| PTPP | 0,0373 | 0,0589               | -0.0216 | 24 |
| SMGR | 0,0774 | 0,0641               | 0.0133  | 15 |
| TBIG | 0,0544 | 0,1365               | -0.0821 | 39 |
| TINS | 0,0603 | 0,0526               | 0.0077  | 18 |
| TKIM | 0,1305 | 0,0347               | 0.0958  | 2  |
| TLKM | 0,0763 | 0,0829               | -0.0066 | 22 |
| TOWR | 0,0625 | 0,1081               | -0.0456 | 33 |
| TPIA | 0,0583 | 0,1039               | -0.0456 | 32 |
| UNTR | 0,1234 | 0,0452               | 0.0782  | 6  |
| UNVR | 0,0742 | 0,1176               | -0.0434 | 30 |
| WIKA | 0,0373 | 0,0873               | -0.05   | 35 |
| WSKT | 0,0663 | 0,0569               | 0.0094  | 16 |

# Berikut adalah hasil perhitungan MOORA yang telah di rangking dari yang

terbesar sampai yang terkecil dan ranking dapat dilihat pada Tabel 4.11

12. Menentukan Rangking dari Hasil Perhitungan Moora

| Alternatif | Nama Perusahaan               | Nilai  | Rangking |
|------------|-------------------------------|--------|----------|
| ITMG       | Indo Tambangraya Megah Tbk    | 0.0986 | 1        |
| TKIM       | Pabrik Kertas Tjiwi Kimia Tbk | 0.0958 | 2        |
| INKP       | Indah Kiat Pulp & Paper Tbk   | 0.0887 | 3        |

Tabel 4.11 Hasil Rangking

| INDF | Indofood Suksees Makmur Tbk                               | 0.0803  | 4   |
|------|-----------------------------------------------------------|---------|-----|
| PTBA | Bukit Asam Tbk                                            | 0.0796  | 5   |
| UNTR | United Tractors Tbk                                       | 0.0782  | 6   |
| GGRM | Gudang Garam Tbk                                          | 0.0682  | 7   |
| ASII | Astra International Tbk                                   | 0.0592  | 8   |
| ADRO | Adaro Energy Tbk                                          | 0.0502  | 9   |
| MNCN | Media Nusantara Citra Tbk                                 | 0.0461  | 10  |
| HRUM | Harum Energy Tbk                                          | 0.0263  | 11  |
| PGAS | Perusahaan Gas Negara Tbk                                 | 0.0242  | 12  |
| ICBP | Indofood CBP Sukses Makmur Tbk                            | 0.0234  | 13  |
| INCO | Vale Indonesia Tbk                                        | 0.0181  | 14  |
| SMGR | Semen Indonesia (Persero) Tbk                             | 0.0133  | 15  |
| WSKT | Waskita Karya (Persero) Tbk                               | 0.0094  | 16  |
| INTP | Indocement Tunggal Prakasa Tbk                            | 0.0079  | 17  |
| TINS | Timah Tbk                                                 | 0.0077  | 18  |
| JPFA | Japfa Comfeed I <mark>n</mark> do <mark>n</mark> esia Tbk | 0.0067  | 19  |
| BUKA | Bukalapak.com Tbk                                         | 0.0038  | 20  |
| ERAA | Erajaya Swasembada Tbk                                    | -0.0049 | 21  |
| TLKM | Telkom Indonesia (Persero) Tbk                            | -0.0066 | 22  |
| CPIN | Charoen Pokphand Indonesia Tbk                            | -0.0164 | 23  |
| PTPP | PT. Pembangunan Perumahan Tbk                             | -0.0216 | 24  |
| BRPT | Barito Pacific Tbk                                        | -0.0227 | 25  |
| MIKA | Mitra Keluarga Karyasehat Tbk                             | -0.0236 | 26  |
| EMTK | Elang Mahkota Teknologi Tbk                               | -0.0246 | 27  |
| MEDC | Medco Energi Internasional Tbk                            | -0.027  | 28  |
| KLBF | Kalbe Farma Tbk                                           | -0.0397 | 29  |
| UNVR | Unilever Indonesia Tbk                                    | -0.0434 | 30  |
| ANTM | Aneka Tambang Tbk                                         | -0.0446 | 31  |
| TOWR | Sarana Menara Nusantara Tbk                               | -0.0456 | 32  |
| TPIA | Chandra Asri Petrochemical Tbk                            | -0.0456 | -33 |
| EXCL | XL Axiata Tbk                                             | -0.049  | 34  |
| WIKA | Wijaya Karya (Persero) Tbk                                | -0.05   | 35  |
| HMSP | Hanjaya Mandala Sampoerna Tbk                             | -0.0522 | 36  |
| AMRT | Sumber Alfaria Trijaya Tbk                                | -0.0689 | 37  |
| MDKA | Merdeka Copper Gold Tbk                                   | -0.075  | 38  |
| TBIG | Tower Bersama Infrastructure Tbk                          | -0.0821 | 39  |

Alternatif ITMG merupakan alternatif terbaik, dibuktikan dengan hasil ranking MOORA Tabel 4.11 yang menunjukkan nilai tertinggi (0,0986) untuk di investasikan di saham.

#### 4.2.1 Desain Proses

Saat ini alur kerja sistem sedang dalam tahap perancangan dan akan dibangun dengan menggunakan use case diagram, activity diagram, sequence diagram, dan class diagram komponen dari diagram Unified Modelling Language (UML).

#### 4.2.1.1 Use Case Diagram

*Use case diagram* pada bagian ini menjelaskan interaksi antar aktor yaitu admin dan user dalam penggunaan sistem.

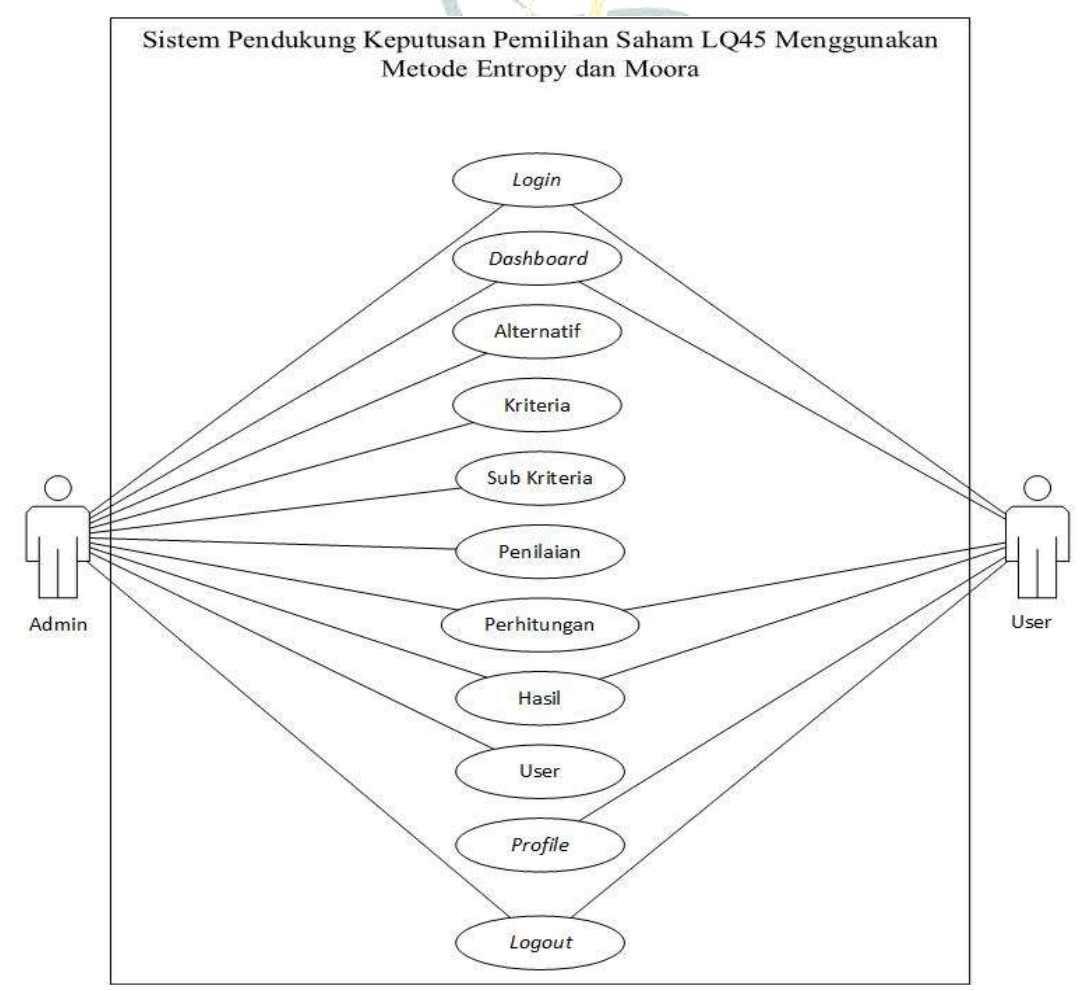

Gambar 4.3 Use Case Diagram

#### 4.2.1.2 Activity Diagram

Berikut ini digambarkan aliran aktivitas total sistem dari login ke logout digambarkan dalam diagram aliran aktivitas.

#### 1. Activity Diagram Login

Administrator atau pengguna harus terlebih dahulu memasukkan nama pengguna dan kata sandi mereka pada halaman login yang telah didaftarkan sebelumnya untuk mengakses sistem, seperti yang ditunjukkan pada diagram aktivitas login. Sistem akan memeriksa informasi username dan password yang dikirimkan. Sistem akan kembali ke layar login dan meminta Anda untuk login kembali jika username dan password salah ketik. Sementara itu sistem akan menampilkan halaman dashboard jika login dan password yang diberikan akurat.

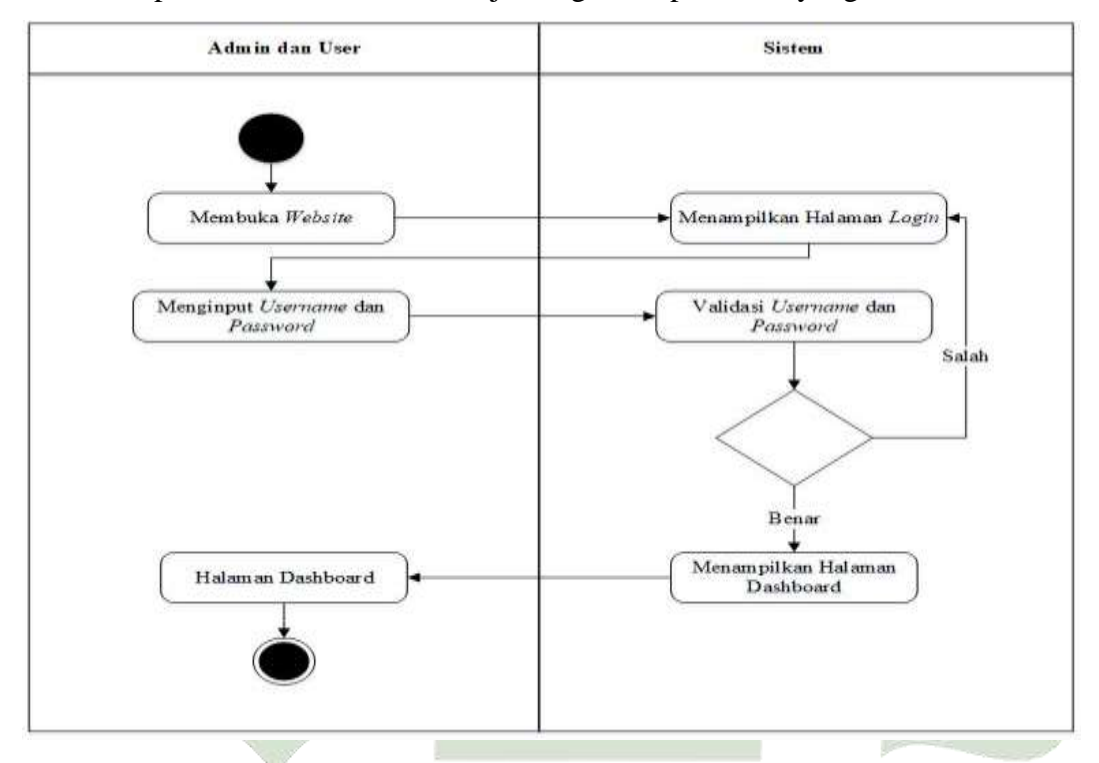

# Gambar 4.4 Activity Diagram Login UNIVERSITAS ISLAM NEGERI

2. Activity Diagram Alternatif

Administrator dapat memilih menu yang berbeda dari diagram aktivitas alternatif, dan sistem akan menampilkan kumpulan statistik yang berbeda. Administrator memiliki akses ke menu tambah, ubah, dan hapus sistem. Setiap modifikasi basis data kemudian disimpan oleh sistem dan tersedia untuk tampilan sistem.

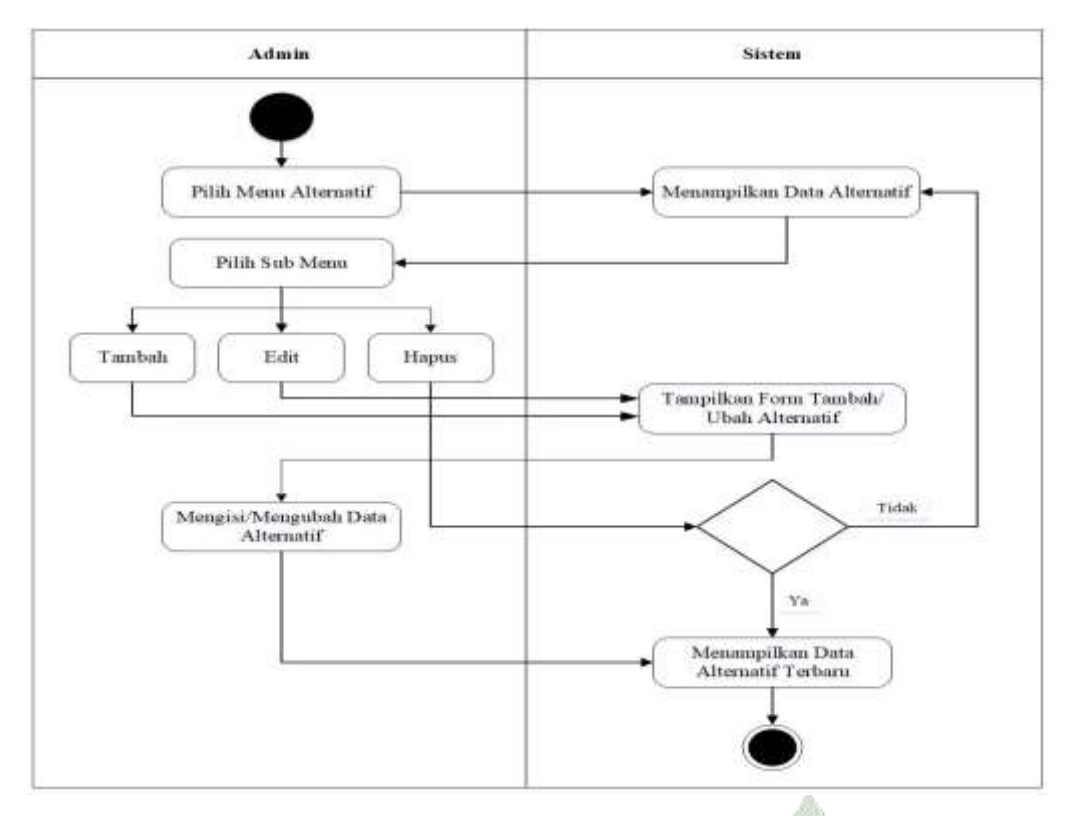

Gambar 4.5 Activity Diagram Alternatif

# 3. Activity Diagram Kriteria

Administrator dapat memilih menu kriteria dari diagram aktivitas kriteria, dan sistem kemudian akan menampilkan data kriteria. Opsi tambah, ubah, dan hapus sistem tersedia untuk administrator. Setiap modifikasi yang dilakukan pada database kemudian akan disimpan oleh sistem dan tersedia untuk tampilan sistem.

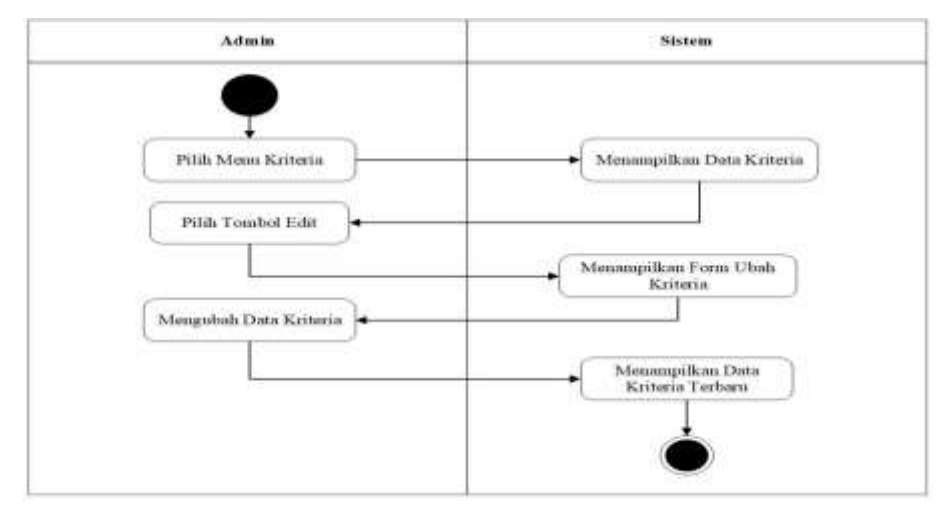

Gambar 4.6 Activity Diagram Kriteria

#### 4. Activity Diagram Sub Kriteria

Admin dapat memilih subkriteria dari menu subkriteria pada activity diagram subkriteria, kemudian sistem akan menampilkan data subkriteria tersebut. Opsi tambah, ubah, dan hapus tersedia untuk admin melalui menu sistem. Setelah basis data dimodifikasi, sistem akan menyimpan perubahan tersebut dan mengizinkan pembaruan. ditampilkan pada sistem tersebut.

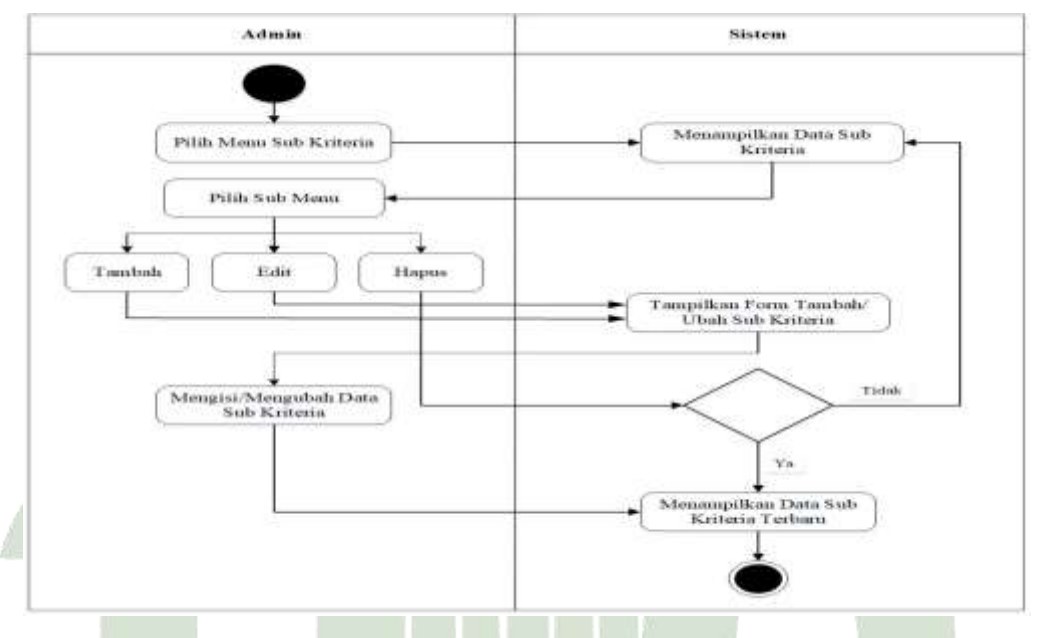

Gambar 4.7 Activity Diagram Sub Kriteria

# 5. Activity Diagram Penilaian

Setiap nilai subkriteria pada diagram aktivitas penilaian yang memberikan pilihan pemrosesan tambahan pada menu perhitungan dapat diubah oleh administrator. UNIVERSITAS ISLAM NEGERI

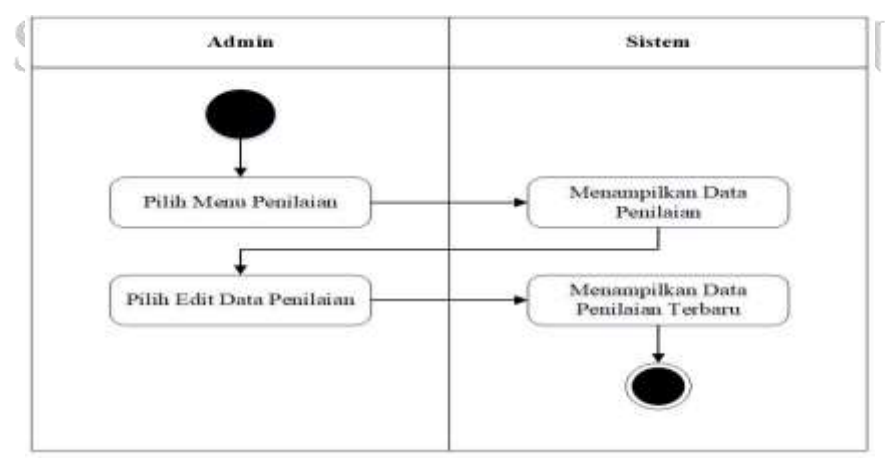

Gambar 4.8 Activity Diagram Penilaian

#### 6. Activity Diagram Perhitungan

Pada diagram aktivitas penilaian, admin dapat memilih menu perhitungan dan kemudian sistem akan menampilkan data perhitungan yang telah diolah dan dihitung oleh sistem.

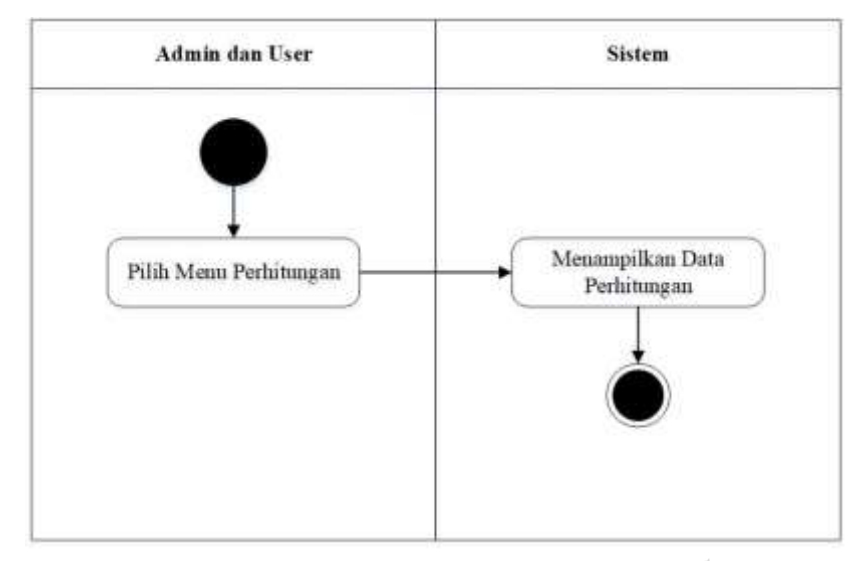

Gambar 4.9 Activity Diagram Perhitungan

# 7. Activity Diagram Hasil

Menu hasil dapat dipilih oleh admin dan pengguna dari diagram aktivitas hasil. Sistem kemudian akan menampilkan keluaran berupa ranking yang diperoleh dari hasil perhitungan sebelumnya.

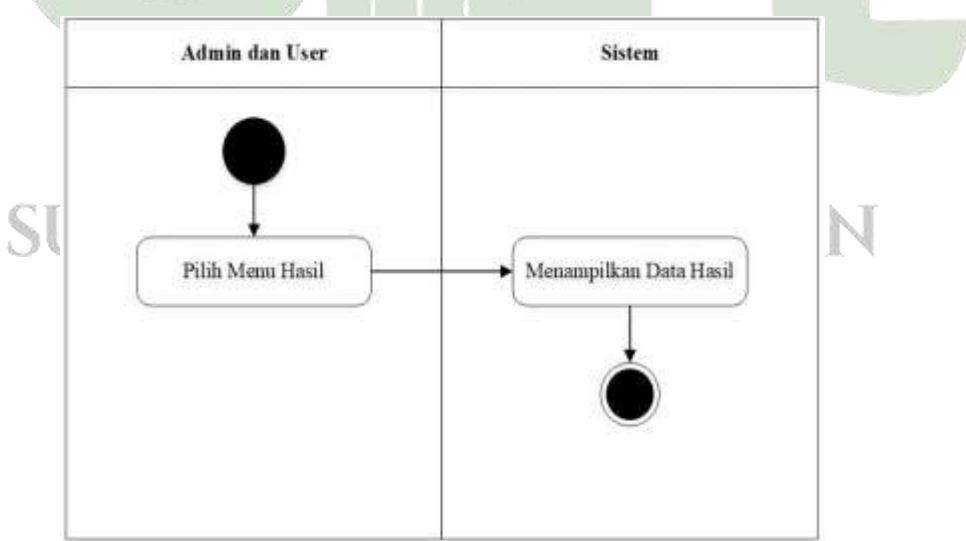

Gambar 4.10 Activity Diagram Hasil

#### 8. Activity Diagram Profile

Saat administrator atau pengguna memilih opsi profil di profil diagram aktivitas, sistem akan menampilkan data profil. Admin dan pengguna dapat mengedit informasi profil mereka sendiri. Setelah modifikasi basis data dibuat, sistem akan menyimpannya dan mengizinkannya untuk dilihat.

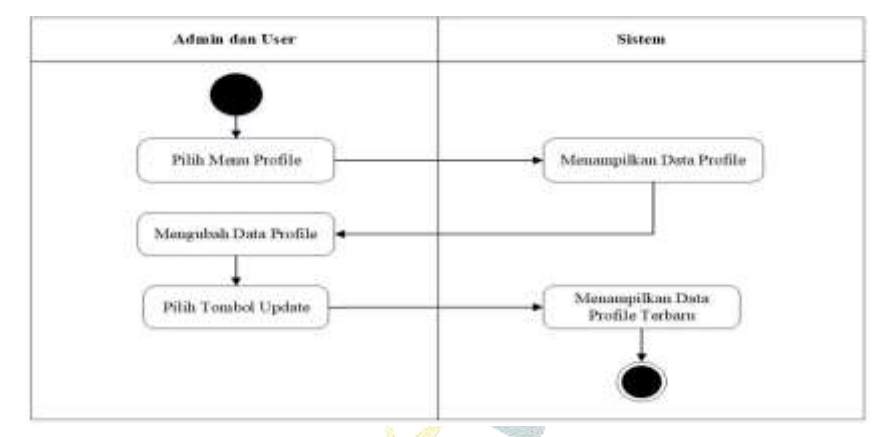

Gambar 4.11 Activity Diagram Profile

# 9. Activity Diagram User

Admin dapat memilih menu pengguna dari diagram aktivitas pengguna, dan sistem kemudian akan memberikan informasi pengguna. Opsi tambah, ubah, dan hapus tersedia untuk admin melalui menu sistem. Setelah modifikasi basis data dibuat, sistem akan menyimpannya dan mengizinkannya untuk dilihat.

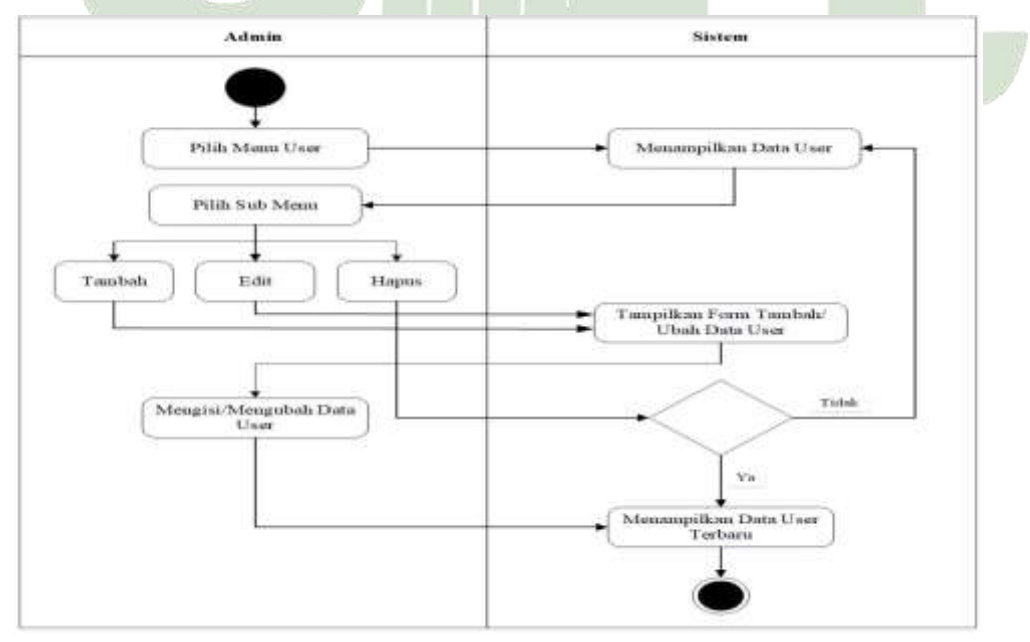

Gambar 4.12 Activity Diagram User

#### 10. Activity Diagram Cetak Hasil

Admin terlebih dahulu memilih menu hasil pada diagram aktivitas cetak laporan, kemudian sistem menampilkan informasi hasil. setelah itu, sistem akan menampilkan halaman cetak dokumen setelah administrator mengklik tombol cetak untuk mencetak laporan.

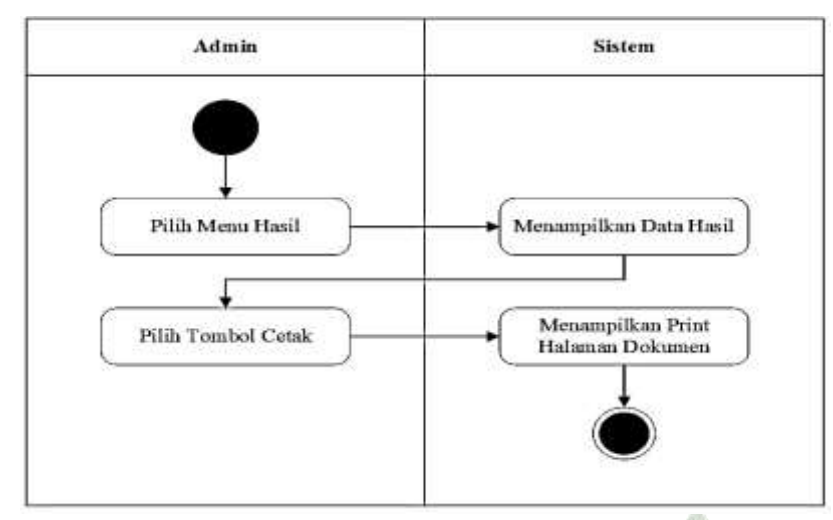

Gambar 4.13 Activity Diagram Cetak Hasil

#### 11. Activity Diagram Logout

Tindakan administrator dan pengguna untuk meninggalkan sistem dijelaskan dalam diagram aktivitas logout. Ketika seorang administrator atau pengguna mengklik tombol logout sistem, halaman login secara otomatis ditampilkan.

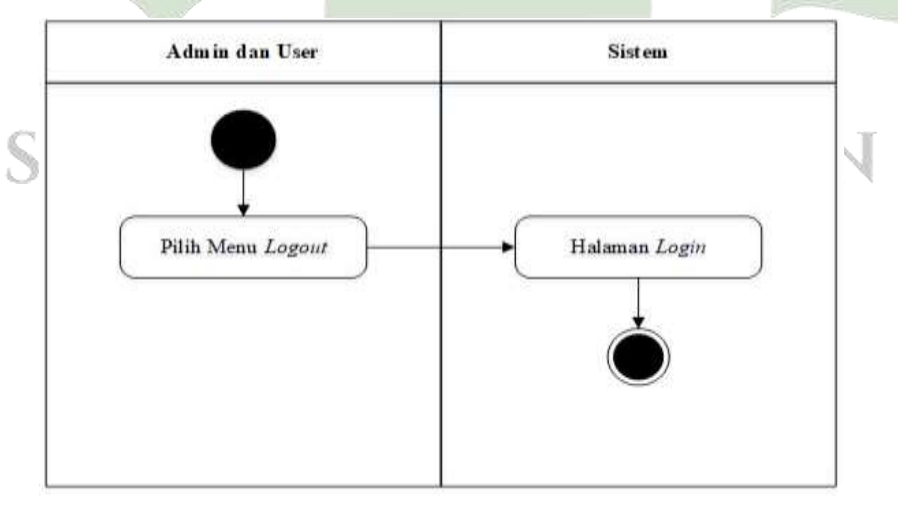

Gambar 4.14 Activity Diagram Logout

#### 4.2.1.3 Sequence Diagram

Menggunakan tindakan yang eksklusif untuk kelas, diagram urutan menjelaskan aliran pesan antar kelas. Langkah-langkah sistem pendukung keputusan yang sedang dibuat digambarkan pada gambar ini, beserta penjelasan bagaimana item-item tersebut berinteraksi ketika diurutkan pada waktunya.

# 1. Sequence Diagram Login

Aktor dimintai nama pengguna dan kata sandi saat login. Entri nama pengguna dan kata sandi yang salah menyebabkan sistem memuat ulang halaman login; di sisi lain, entri nama pengguna dan kata sandi yang benar menyebabkan sistem menampilkan halaman sistem sesuai dengan hak akses.

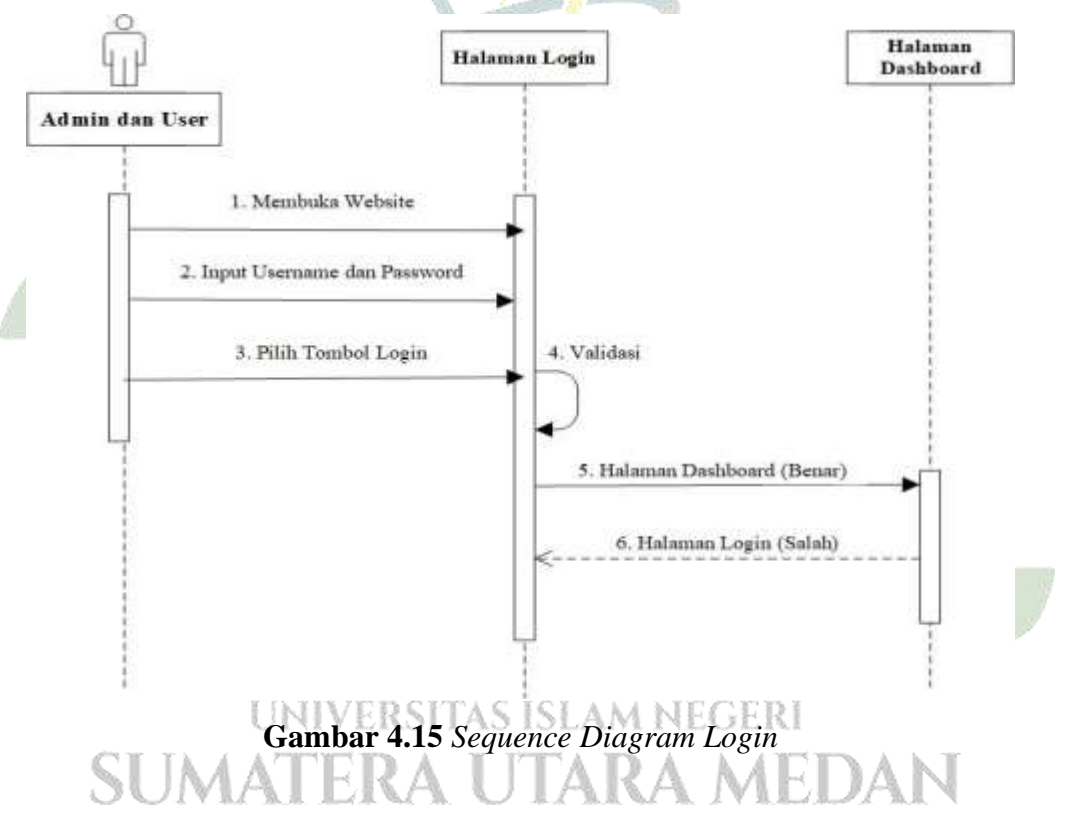

#### 2. Sequence Diagram Alternatif

Menurut diagram urutan alternatif, aktor memilih menu alternatif, sistem menunjukkan kumpulan data alternatif, dan aktor kemudian memilih tindakan menu mana yang akan dilakukan, dimulai dengan menambah, mengubah, dan menghapus data.

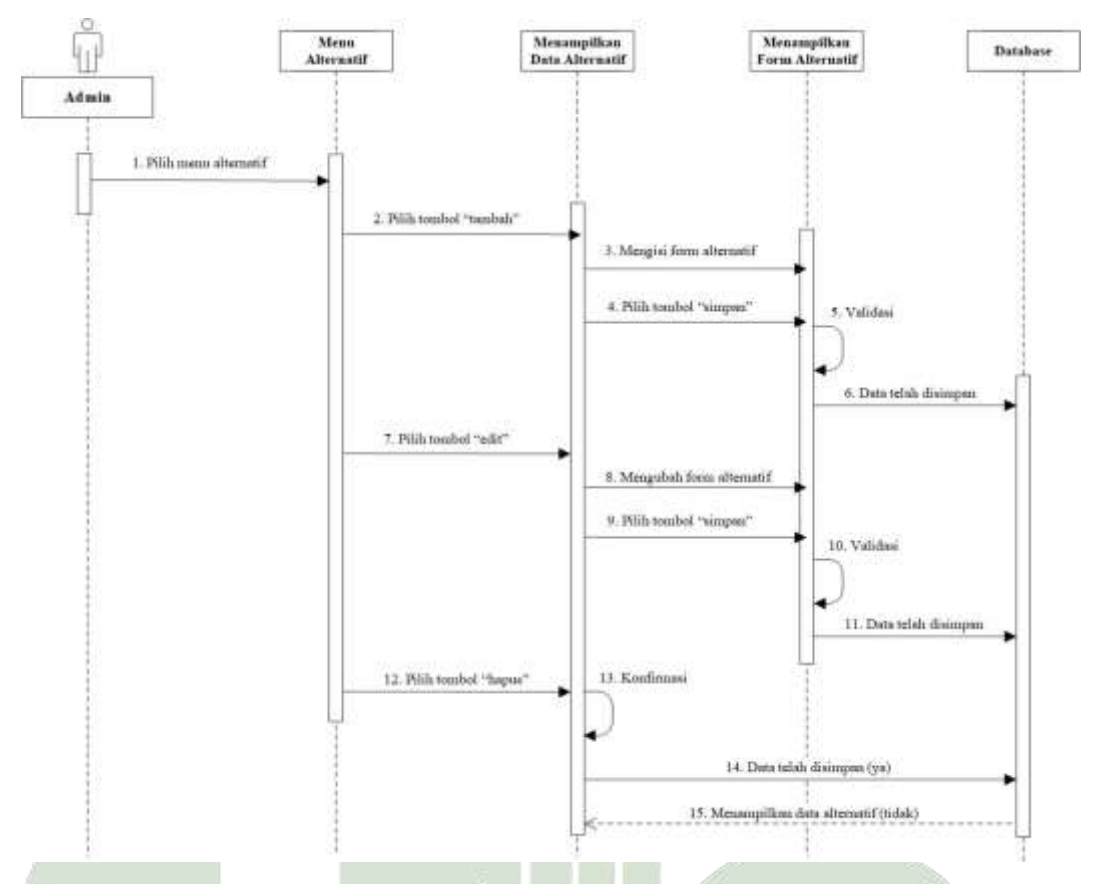

Gambar 4.16 Sequence Diagram Alternatif

# 3. Sequence Diagram Kriteria

Pada *sequence diagram* kriteria menjelaskan aktor masuk ke menu kriteria kemudian sistem menampilkan data kriteria, memilih menu yang akan dilakukan, mulai dari tambah, edit dan hapus data.

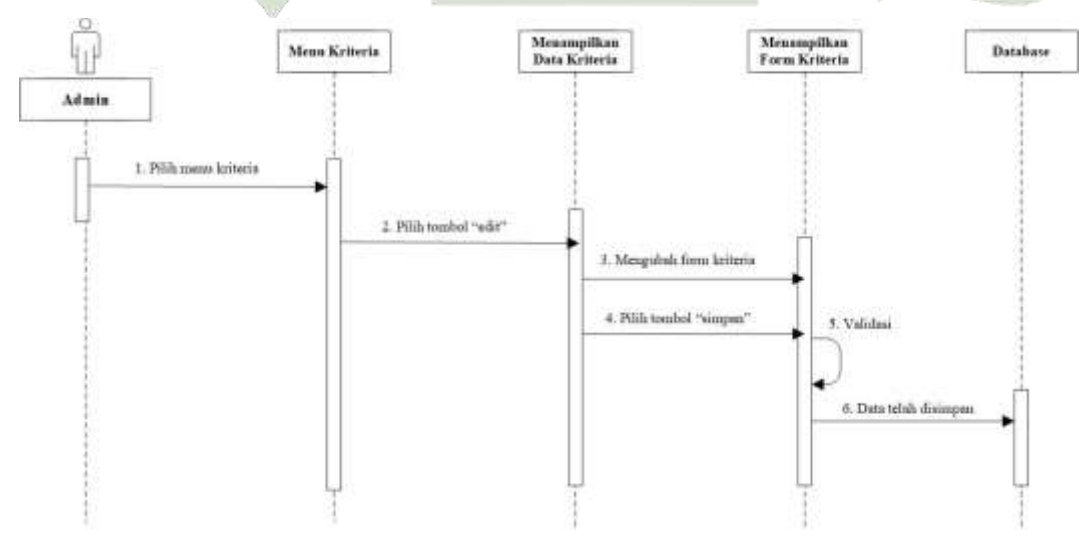

Gambar 4.17 Sequence Diagram Kriteria

#### 4. Sequence Diagram Sub Kriteria

Menurut diagram urutan subkriteria, aktor memasuki menu subkriteria, sistem menampilkan data subkriteria, dan aktor memilih item menu mana yang akan dijalankan, seperti menambah, mengubah, atau menghapus data.

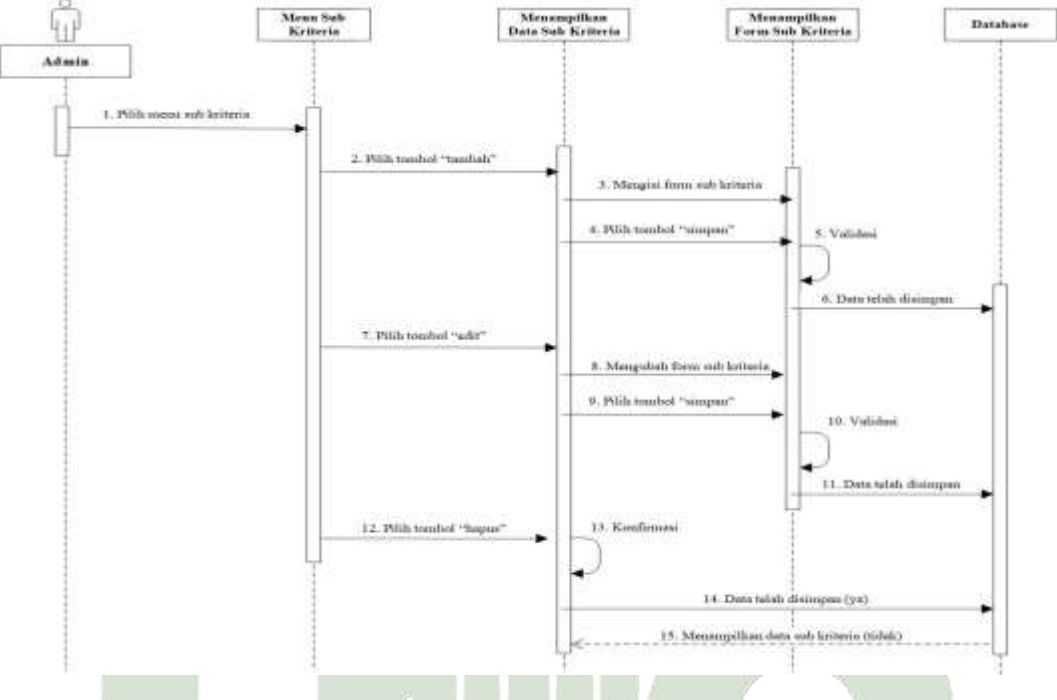

Gambar 4.18 Sequence Diagram Sub Kriteria

### 5. Sequence Diagram Penilaian

Aktor membuka menu penilaian, sistem menampilkan data penilaian, dan aktor memilih tombol edit untuk mengubah data penilaian, sesuai dengan diagram urutan penilaian.

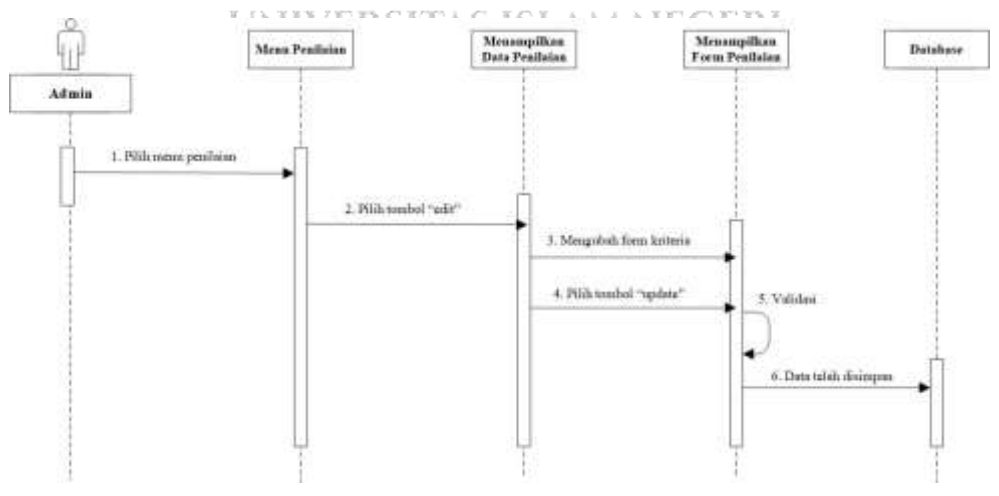

Gambar 4.19 Sequence Diagram Penilaian

#### 6. Sequence Diagram Perhitungan

Sesuai dengan sequence diagram perhitungan, aktor memilih menu perhitungan, setelah itu sistem menyajikan hasil perhitungan untuk entropy dan moora.

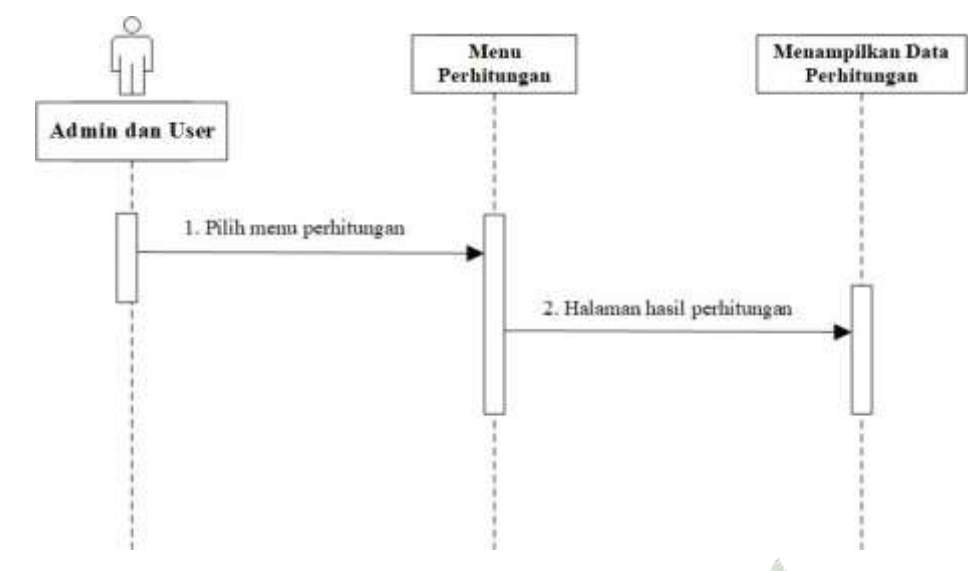

Gambar 4.20 Sequence Diagram Perhitungan

# 7. Sequence Diagram Hasil

Hasil menunjukkan bagaimana aktor mengakses menu hasil dan bagaimana sistem kemudian menampilkan hasil sebagai hasil pemeringkatan berdasarkan data alternatif.

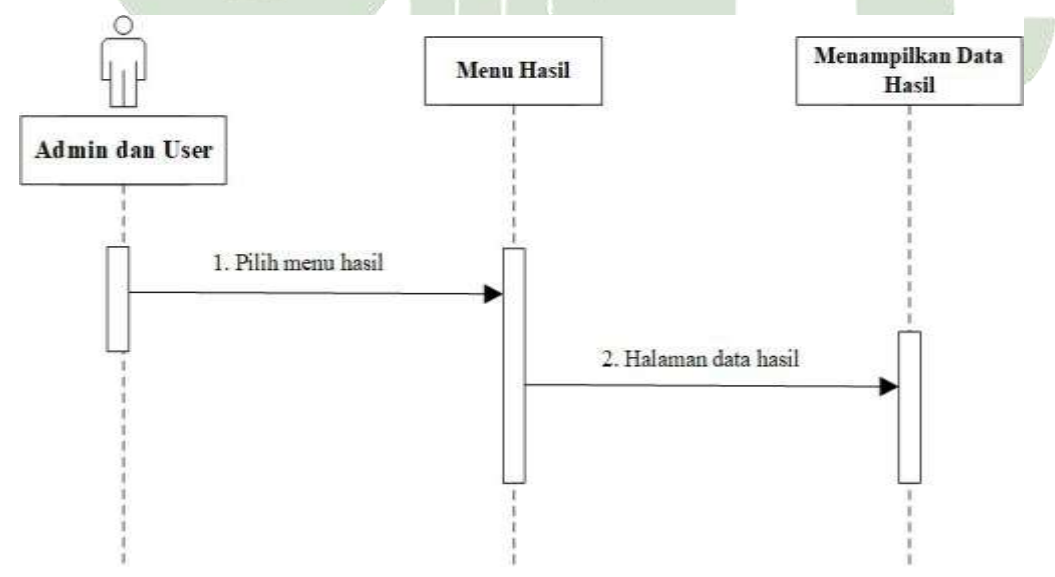

Gambar 4.21 Sequence Diagram Hasil

#### 8. Sequence Diagram Profile

Pada *sequence diagram profile* menjelaskan aktor masuk ke menu *profile* kemudian sistem menampilkan data *profile*, aktor mengubah form data *profile* dan kemudian memilih tombol *update* untuk mengubah data *profile*.

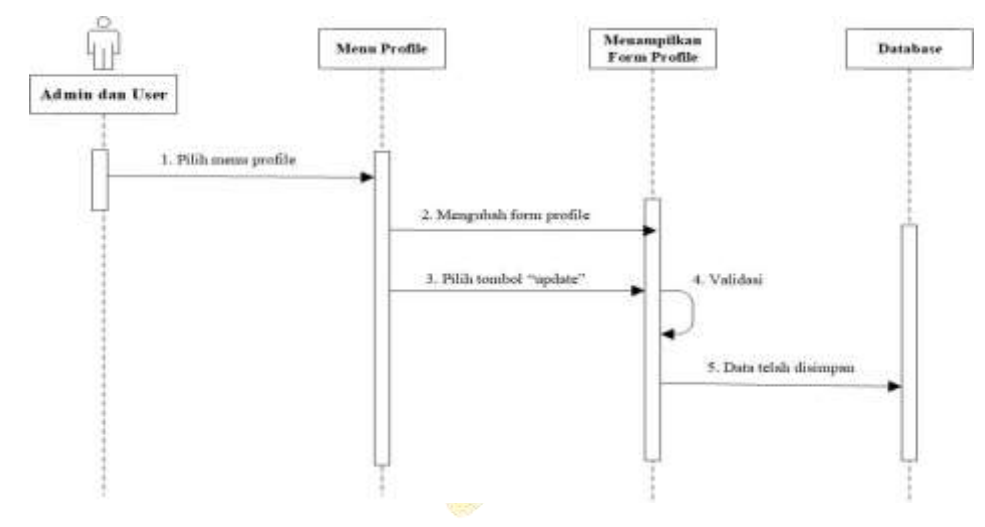

Gambar 4.22 Sequence Diagram Profile

#### 9. Sequence Diagram User

Sequence diagram menunjukkan bagaimana aktor memasuki menu pengguna, sistem menyajikan data pengguna, dan pengguna memilih menu untuk dijalankan, seperti menambah, memodifikasi, dan menghapus data.

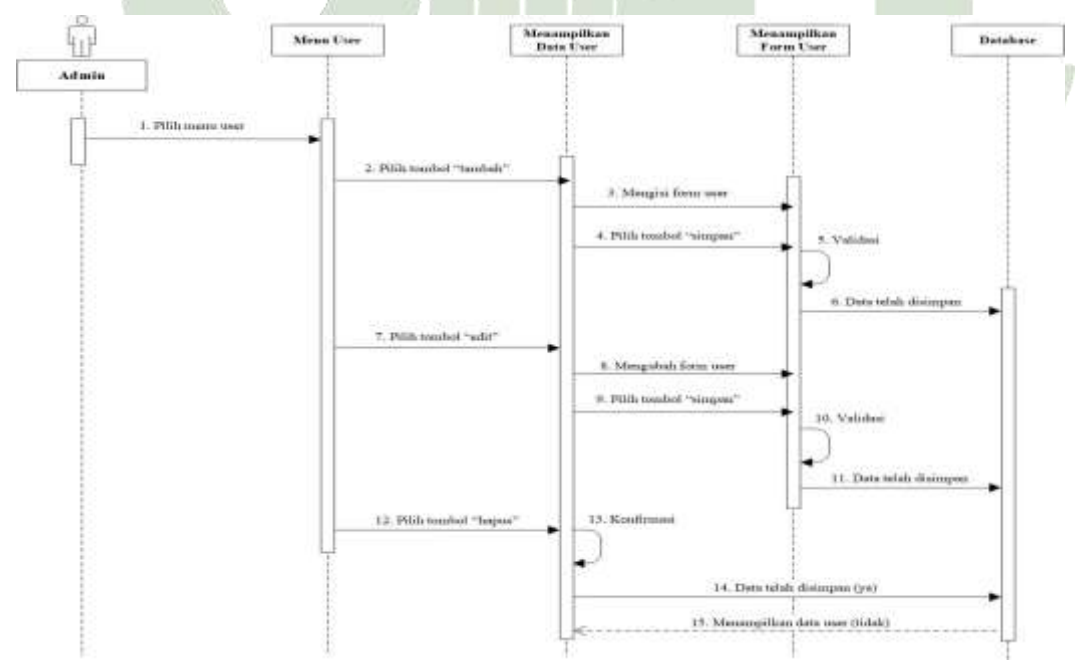

Gambar 4.23 Sequence Diagram User

#### 10. Sequence Diagram Cetak Hasil

Pada *sequence diagram* cetak hasil menjelaskan aktor masuk ke menu hasil kemudian sistem menampilkan data hasil dilanjut dengan memilih tombol cetak yang secara otomatis menampilkan halaman *print* dokumen.

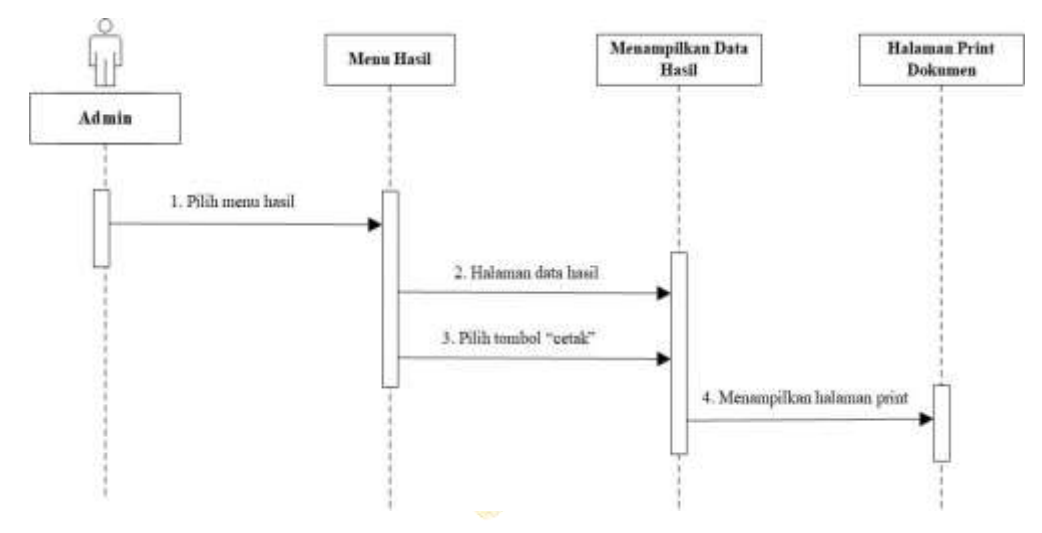

Gambar 4.24 Sequence Diagram Cetak Hasil

#### 11. Sequence Diagram Logout

Aktor memilih opsi logout, yang menyebabkan sistem segera mati dan menampilkan layar login, sesuai dengan diagram proses logout.

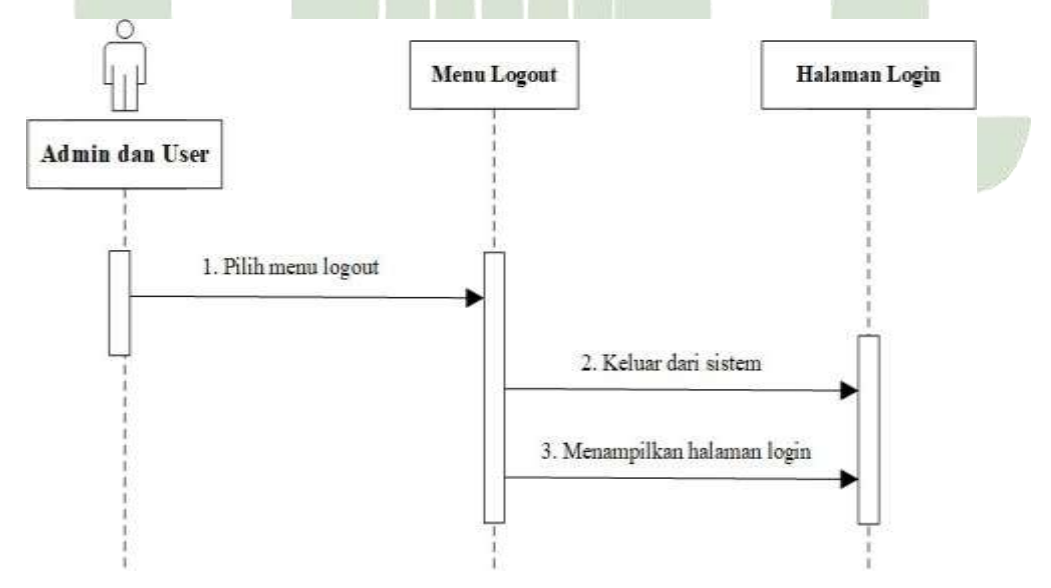

Gambar 4.25 Sequence Diagram Logout

#### 4.2.1.4 Class Diagram

Class diagram menggambarkan struktur sistem dari segi pendefinisian kelas-kelas yang akan dibuat untuk membangun sistem. Berikut adalah class diagram sistem pendukung keputusan untuk memilih investasi saham LQ45.

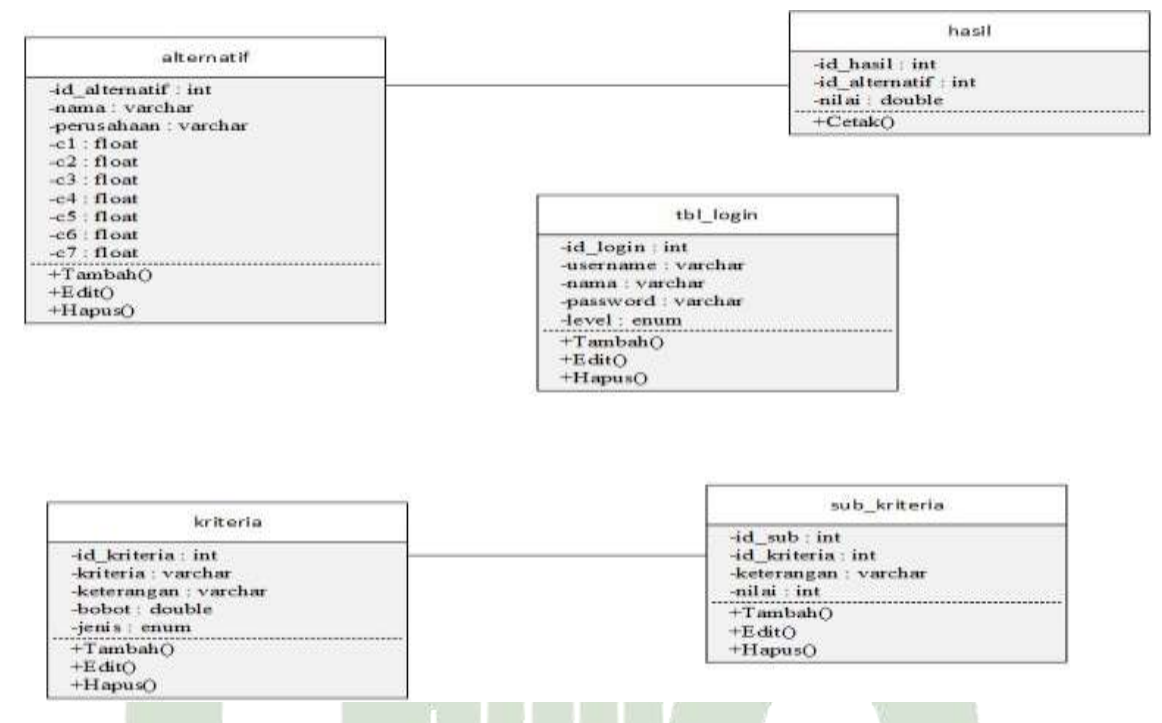

Gambar 4.26 Class Diagram

#### 4.2.2 Rancangan Database

Sekarang penulis membuat sebuah database yang berfungsi sebagai tempat penyimpanan data-data yang dibutuhkan oleh sistem. Penulis menggunakan database MySQL. Perancangan database sistem ini menggunakan 6 tabel. Tabel 5 ISLAM NEGERI ini dijelaskan dalam paragraf berikut. RA MEDAN

1. Tabel Alternatif

Nama Tabel: alternatif

Primary Key: id

Foreign Key: -

 Tabel 4.12 Struktur Tabel Alternatif

| No. | Nama <i>Field</i> | Tipe Data | Panjang/Nilai |
|-----|-------------------|-----------|---------------|
| 1   | id_ alternatif    | int       | 11            |
| 2   | Nama              | varchar   | 25            |

| 3  | perusahaan | varchar | 50 |
|----|------------|---------|----|
| 4  | c1         | float   | -  |
| 5  | c2         | float   | -  |
| 6  | c3         | float   | -  |
| 7  | c4         | float   | -  |
| 8  | c5         | float   | -  |
| 9  | сб         | float   | _  |
| 10 | c7         | float   | -  |

# 2. Tabel Kriteria

Nama Tabel: kriteria

Primary Key: id\_kriteria

Foreign Key: -

Tabel 4.13 Struktur Tabel Kriteria

| No. | Nama Field        | Tipe Data    | Panjang/Nilai |  |
|-----|-------------------|--------------|---------------|--|
| 1   | id_kriteria       | int          | 11            |  |
| 2   | Kriteria          | varchar      | 25            |  |
| 3   | Keterangan        | Varchar      | 50            |  |
| 4   | bobot_awal        | Double       | -             |  |
| 5   | Bobot             | Double       | -             |  |
| 6   | UNIV Jenis ITAS I | SLA Enum GEI | Benefit, Cost |  |
| UM  | ATERA U           | TARA M       | EDAN          |  |

3. Tabel Sub Kriteria

Nama Tabel: sub\_kriteria

Primary Key: id\_sub

Foreign Key: id\_kriteria

 Tabel 4.14
 Struktur
 Tabel
 Sub
 Kriteria

| No. | Nama <i>Field</i> | Tipe Data | Panjang/Nilai |
|-----|-------------------|-----------|---------------|
| 1   | id_sub            | int       | 11            |

| 2 | id_kriteria | int     | 11 |
|---|-------------|---------|----|
| 3 | keterangan  | varchar | 50 |
| 4 | Nilai       | int     | 11 |

4. Tabel Hasil

Nama Tabel: hasil

Primary Key: id\_hasil

Foreign Key: id\_alternatif

| Tabel 4.15 Struktu | r Tabel Hasil |
|--------------------|---------------|
|--------------------|---------------|

| No. | Nama Field     | Tipe Data | Panjang/Nilai |
|-----|----------------|-----------|---------------|
| 1   | id_hasil       | int       | 11            |
| 2   | id_alternative | int       | 11            |
| 3   | Nilai          | double    | -             |

5. Tabel User (Pengguna)

Nama Tabel: tbl\_login

Primary Key: id\_login

Foreign Key: -

 Tabel 4.16
 Struktur
 Tabel
 User

|        | No. | Nama Field        | Tipe Data      | Panjang/Nilai |
|--------|-----|-------------------|----------------|---------------|
|        | 1   | id_login          | int            | 11            |
| e 19 1 | 2   | UNI username AS I | SLAvarchar GEh | 25            |
| SI     | 3/1 | Nama              | A varchar      | EDA50         |
|        | 4   | password          | varchar        | 100           |
|        | 5   | Level             | enum           | Admin, User   |

# 4.2.3 Desain Interface

Berikut ini adalah rancangan *user interface* (UI) yang digunakan oleh penulis untuk membuat sistem pendukung keputusan dalam pemilihan investasi saham LQ45.

#### 1. Halaman Login

Beranda sistem adalah halaman login ini. Administrator dan pengguna harus terlebih dahulu memasukkan nama pengguna dan kata sandi terdaftar mereka untuk mengakses sistem ini.

| Login Form                  |  |
|-----------------------------|--|
|                             |  |
| password                    |  |
| LOGIN                       |  |
| New to site? Create Account |  |

Gambar 4.27 Desain Interface Login

# 2. Halaman Registrasi

Halaman ini merupakan halaman registrasi untuk user. Sebelum mengakses sistem, terlebih dahulu user membuat akun dengan menginputkan form yang tersedia.

| Create Account          | 7 |
|-------------------------|---|
| Usernome                |   |
| Nama User               |   |
| Password                |   |
| DAFTAR                  |   |
| Aiready a member? LOGIN |   |

Gambar 4.28 Desain Interface Registrasi

#### 3. Halaman Dashboard Admin

Setelah berhasil login, admin disuguhkan dengan halaman dashboard admin yang menampilkan pilihan-pilihan yang dapat dipilih sesuai kebutuhan.

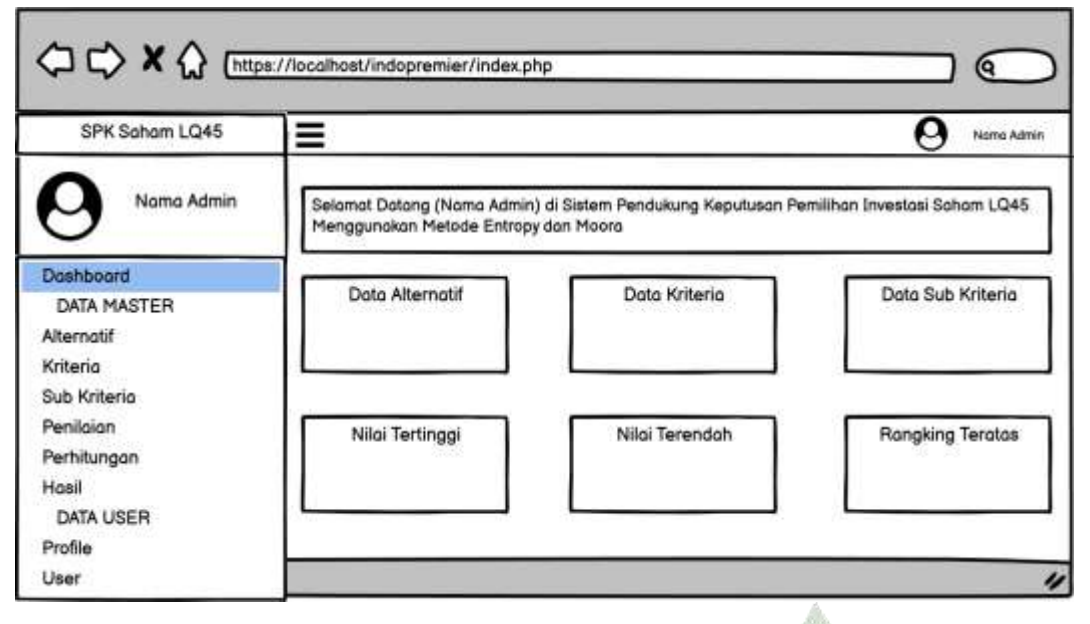

Gambar 4.29 Desain Interface Dashboard Admin

# 4. Halaman Dashboard User

Setelah berhasil login, pengguna dibawa ke layar yang disebut dasbor pengguna, di mana opsi menu dapat dipilih sesuai keinginan.

| SPK Saham LQ45                                              | ]=                                                                               | 0                                           | Noma Uw |
|-------------------------------------------------------------|----------------------------------------------------------------------------------|---------------------------------------------|---------|
| 9 Nama User                                                 | Selamat Datang (Nama User) di Sistem Per<br>Menggunakan Metode Entropy dan Maora | ndukung Keputusan Pemilihan Investasi Saham | LQ45    |
| Dath MASTER<br>Perhitungan<br>Hasil<br>DATA USER<br>Profile | Nilai Tertinggi N                                                                | ilai Terendah Rongking Te                   | eratas  |
|                                                             |                                                                                  |                                             |         |

Gambar 4.30 Desain Interface Dashboard User

#### 5. Halaman Menu Data Alternatif

Administrator dapat mencari, menambah, memperbarui, dan menghapus data alternatif di halaman ini, yang hanya dapat diakses oleh administrator.

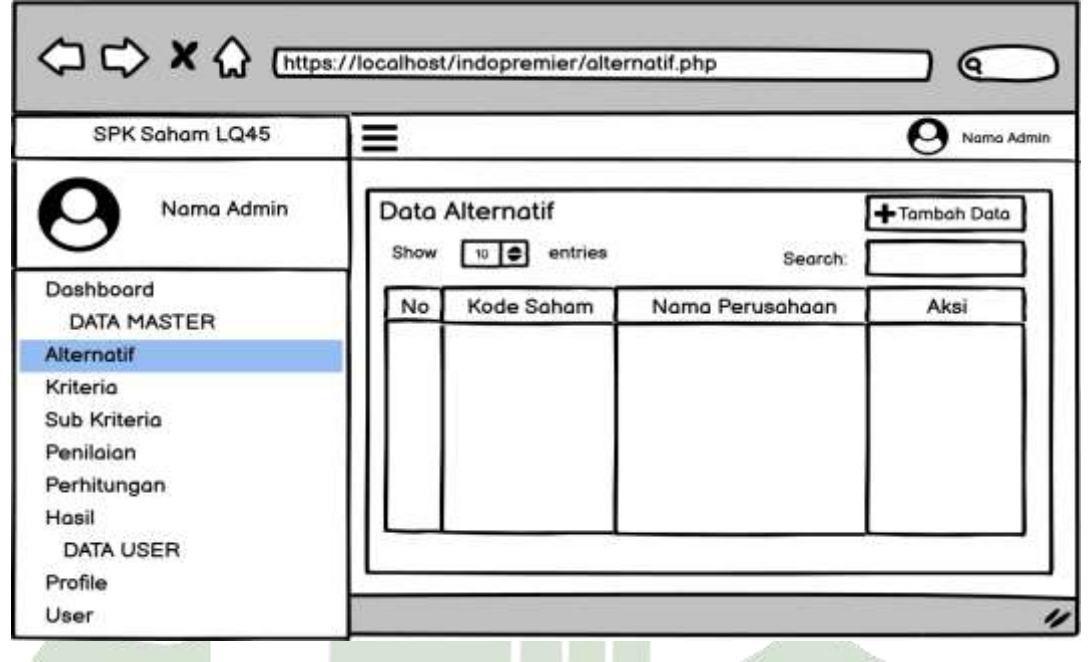

Gambar 4.31 Desain Interface Data Alternatif

# 6. Halaman Tambah Data Alternatif

Halaman data tambahan alternatif adalah yang ini. Halaman ini menyediakan data lebih lanjut.

|                                          | tps://localhost/indopremier/alternatif.php )    |   |
|------------------------------------------|-------------------------------------------------|---|
| SPK Saham LQ45 Nama Admin                | Tambah Data Alternatif × Oriama A<br>Kode Saham |   |
| Dashboard<br>DATA MASTER<br>Alternatif   | Nama Perusahaan n Aksi                          |   |
| Sub Kriteria<br>Penilaian<br>Perhitungan | Batal                                           |   |
| DATA USER<br>Profile<br>User             |                                                 | " |

Gambar 4.32 Desain Interface Tambah Data Alternatif

## 7. Halaman Edit Data Alternatif

Pengeditan data alternatif adalah halaman ini. Perubahan pada data alternatif dilakukan di halaman ini.

|                | ps://localhost/indopremier/alternatif.php |              |
|----------------|-------------------------------------------|--------------|
| SPK Saham LQ45 | Update Data Alternatif                    | × O Name Adr |
| Nama Admin     | Kode Saham                                | +Tambah Data |
| 9              | ANTM                                      | sh:          |
| Dashboard      | Nama Perusahaan                           | Akei         |
| DATA MASTER    | Aneka Tambang Tbk                         |              |
| Vternatif      |                                           |              |
| (riteria       | Batal Simp                                | an           |
| Sub Kriteria   |                                           |              |
| eniloion       |                                           |              |
| Perhitungan    |                                           |              |
| lasil          |                                           |              |
| DATA USER      |                                           |              |
| Profile        |                                           |              |
| Jser           |                                           |              |

Gambar 4.33 Desain Interface Edit Data Alternatif

# 8. Halaman Menu Data Kriteria

Administrator dapat mencari, menambah, memperbarui, dan menghapus data kriteria di halaman ini, yang dapat diakses oleh administrator.

|                                                                                   | s//iocalhost/ | indopremier/ | kriteria.php |               |            |             |        |              |
|-----------------------------------------------------------------------------------|---------------|--------------|--------------|---------------|------------|-------------|--------|--------------|
| SPK Saham LQ45                                                                    | ≡             |              |              |               |            |             |        | 0 Nome Admin |
| O Nama Admin                                                                      | Data          | (riteria     | 83           |               |            |             | Search |              |
| Dashboord<br>DATA MASTER<br>Alternotif<br>Kriterio                                | No            | Kriteria     | Kelerangan   | Bobot Entropy | Bobot Awal | Bobot Akhir | Jenis  | Aksi         |
| Sub Kriteria<br>Penilaian<br>Perhitungan<br>Hasil<br>DATA USER<br>Profile<br>User |               | _            |              |               |            |             |        |              |

Gambar 4.34 Desain Interface Data Kriteria

#### 9. Halaman Edit Data Kriteria

Halaman untuk mengedit data kriteria adalah halaman ini. Perubahan pada data kriteria dilakukan pada halaman ini.

| ⇔⇔∗☆                                                                                            | https://localhost/indopremier/kriteria.php                                              |            |
|-------------------------------------------------------------------------------------------------|-----------------------------------------------------------------------------------------|------------|
| SPK Saham LQ4<br>Nama Adr<br>Dashboard<br>DATA MASTER<br>Alternatif<br>Kriteria<br>Sub Kriteria | Update Data Kriteria<br>Kriteria<br>C1<br>Keterangan<br>NPM<br>Bobot Awal<br>Bobot Awal | Noma Admin |
| Penilaian<br>Perhitungan<br>Hasil<br>DATA USER<br>Profile<br>User                               | Jenis<br>Benefit<br>Batal Simpan                                                        |            |

Gambar 4.35 Desain Interface Edit Data Kriteria

# 10. Halaman Menu Data Sub Kriteria

Administrator memiliki akses ke halaman data subkriteria ini, di mana mereka dapat mencari, menambah, memodifikasi, dan menghapus data subkriteria.

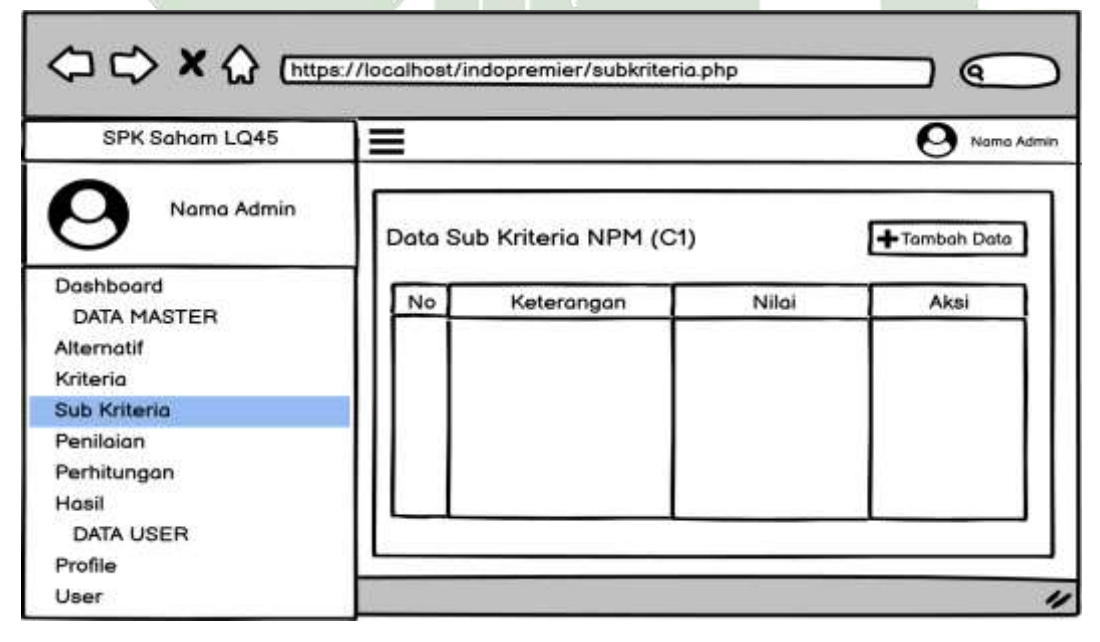

Gambar 4.36 Desain Interface Data Sub Kriteria

#### 11. Halaman Tambah Data Sub Kriteria

Data untuk subkriteria dapat ditambahkan pada halaman ini. Data subkriteria dapat ditambahkan menggunakan halaman ini.

|                                                                                           | https://localhost/indopremier/subkriteria.php             |            |
|-------------------------------------------------------------------------------------------|-----------------------------------------------------------|------------|
| SPK Saham I<br>Nama<br>Dashboard<br>DATA MASTER<br>Alternatif<br>Kriteria<br>Sub Kriteria | Tambah Data Sub Kriteria × Nama Kriteria Keterangan Bobot | Nama Admin |
| Penilalan<br>Perhitungan<br>Hasil<br>DATA USER<br>Profile<br>User                         | Batal Simpan                                              |            |

Gambar 4.37 Desain Interface Tambah Data Sub Kriteria

# 12. Halaman Edit Data Sub Kriteria

Tujuan dari halaman ini adalah untuk menambahkan data subkriteria. Data sub kriteria dapat diubah menggunakan halaman ini.

|                                                                    | https://localhost/indopremier/subkriteria.php          |
|--------------------------------------------------------------------|--------------------------------------------------------|
| SPK Saham I                                                        | Update Data Sub Kriteria × Nama Admin<br>Nama Kriteria |
| Dashboard<br>DATA MASTER<br>Alternatif<br>Kriteria<br>Sub Kriteria | Keterangan       <=1                                   |
| Penilalan<br>Perhitungan<br>Hasil<br>DATA USER<br>Profile<br>User  | Batal Simpan                                           |

Gambar 4.38 Desain Interface Edit Data Sub Kriteria

#### 13. Halaman Menu Data Penilaian

Halaman menu data penilaian ini adalah halaman yang bisa diakses oleh admin, di halaman ini admin bisa *search* dan edit da'ta sub penilaian.

| SPK Saham LQ45                                    | Ξ    |                            | _                          |                           |                              |                               |                          |                           | <u>0</u> * |
|---------------------------------------------------|------|----------------------------|----------------------------|---------------------------|------------------------------|-------------------------------|--------------------------|---------------------------|------------|
| Nama Admin                                        | Data | Penilaian                  |                            |                           |                              |                               |                          | Search:                   |            |
| hboard<br>ATA MASTER<br>matif<br>eria<br>Kriteria | No   | Net Profit<br>Margin (NPM) | Earning Per<br>Share (EPS) | Price to<br>Earning (PER) | Price to Book<br>Volue (PBV) | Debt to Equity<br>Ratio (DER) | Return on<br>Asset (ROA) | Return on<br>Equity (ROE) | Aksi       |
| lalan<br>Itungan<br>ITA USER<br>Ie                |      |                            |                            |                           |                              |                               |                          | _                         |            |

Gambar 4.39 Desain Interface Data Penilaian

# 14. Halaman Edit Data Penilaian

Halaman data penilaian tambahan adalah yang ini. Data penilaian dapat dimodifikasi menggunakan halaman ini.

| SPK Schorn LQ45       | =                                  | Update Data Penilaian        | * 0 ~                          |
|-----------------------|------------------------------------|------------------------------|--------------------------------|
| Noma Admin            | Doto Peniloian<br>Stow N. C. entre | Earning Per Share (EPS)      | Bunch [                        |
| shboard<br>MTA MASTER | Na Net Profit<br>Margin (NPM)      | Price to Earning Ratio (PER) | Return on Abai<br>Equity (ROE) |
| tersa<br>6 Kritteria  |                                    | Price to Book Value (PBV)    | 1                              |
| mlalan<br>millungan   |                                    | Debt to Equity Rotio (DER)   |                                |
| MTA UBER<br>Min       |                                    | Return on Asset (ROA)        |                                |
| er .                  |                                    | Return on Equity (ROE)       |                                |
|                       |                                    | Batal Simpon                 |                                |
|                       |                                    |                              |                                |

Gambar 4.40 Desain Interface Edit Data Penilaian

#### 15. Halaman Menu Data Perhitungan

Data yang dimasukkan oleh administrator akan diproses menggunakan Entropy dan Multi-Objective Optimization berdasarkan teknik Ratio Analysis (Moora) pada halaman menu data perhitungan yang dapat diakses oleh admin dan pengguna untuk mendapatkan hasil akhir pemeringkatan.

| SPK Saham LQ45            |                                      | O Nama |
|---------------------------|--------------------------------------|--------|
| Nama Admin                | Perhitungan Entropy                  |        |
| <u> </u>                  | Matriks Evaluasi                     |        |
| Ashboard                  | Normalisasi Matriks                  |        |
| Vternotif                 | Perhitungon Entropy                  |        |
| Kriteria                  | Menghitung Bobot Entropy             |        |
| iub Kriteria<br>Penilaian |                                      |        |
| Perhitungan               | Perhitungan MOORA                    |        |
| DATA USER                 | Matriks Normalisasi                  |        |
| Profile                   | Matriks Normalisasi Terbobot         |        |
| Jser                      | Mengurangi Nilai Maximax dan Minimax |        |

Gambar 4.41 Desain Interface Data Perhitungan

# 16. Halaman Menu Data Hasil Admin

Peringkat dari evaluasi sebelumnya dengan menggunakan metodologi Entropy dan Multi-Objective Optimization on the Basis of Ratio Analysis (Moora) ditampilkan pada halaman menu data hasil.

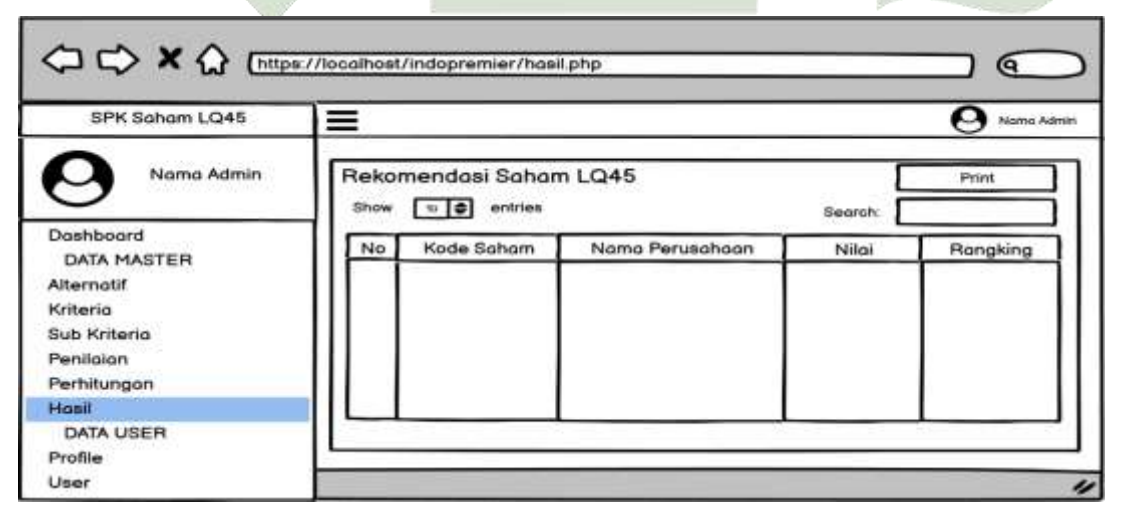

Gambar 4.42 Desain Interface Data Hasil Admin

#### 17. Halaman Menu Data Hasil User

Halaman menu data hasil pengguna menunjukkan hasil penilaian sebelumnya yang dilakukan dengan menggunakan pendekatan Entropy dan Multi-Objective Optimization on the Basis of Ratio Analysis (Moora).

| SPK Saham LQ45                          | =     |                              |                 |         | 9 Nam    |
|-----------------------------------------|-------|------------------------------|-----------------|---------|----------|
| 9 Nama User                             | Rekor | mendasi Sahan<br>🖘 🕈 entries | n LQ45          | Search: |          |
| lashboard<br>DATA MASTER<br>Perhitungan | No    | Kode Saham                   | Nama Perusahaan | Nilai   | Rangking |
| iasil<br>DATA USER<br>Irofile           |       |                              |                 |         |          |

Gambar 4.43 Desain Interface Data Hasil User

# 18. Halaman Menu Profile Admin

Perubahan form username, username, dan password memungkinkan admin untuk mengubah informasi profil pada halaman menu profil admin.

|                                                                                                    | ://localhost/indopremier/profile.php                                                                            |              |
|----------------------------------------------------------------------------------------------------|----------------------------------------------------------------------------------------------------|--------------|
| SPK Saham LQ45                                                                                                    | ≡                                                                                                    | O Nama Admin |
| Nama Admin<br>Dashboard<br>DATA MASTER<br>Alternatif<br>Kriteria<br>Sub Kriteria<br>Penilaian<br>Perhitungan<br>Hasil<br>DATA USER | Profile<br>Nama Pengguna<br>Merliana<br>Username<br>admin<br>Password<br>Masukkan Password Baru (Jika<br>Update |              |
| Profile                                                                                                    |                                                                                                    |              |
| User                                                                                                    |                                                                                                    | "            |

Gambar 4.44 Desain Interface Profile Admin

#### 19. Halaman Menu Profile User

Pada halaman menu *profile user*, *user* dapat mengedit data *profile* dengan mengubah form nama pengguna, *username* dan *password*.

| SPK Saham LQ45                                                                        | =                                                                                                    | O Nama Lie |
|---------------------------------------------------------------------------------------|----------------------------------------------------------------------------------------------------|------------|
| Nama User<br>Dashboard<br>DATA MASTER<br>Perhitungan<br>Hasil<br>DATA USER<br>Profile | Profile<br>Nama Pengguna<br>User<br>User<br>User<br>Password<br>Masukkan Password Baru (Jika<br>Update |            |

Gambar 4.45 Desain Interface Profile User

20. Halaman Menu Data User

Halaman data *user* ini adalah halaman yang bisa diakses oleh admin, di halaman ini admin bisa *search*, tambah, edit dan hapus data *user*.

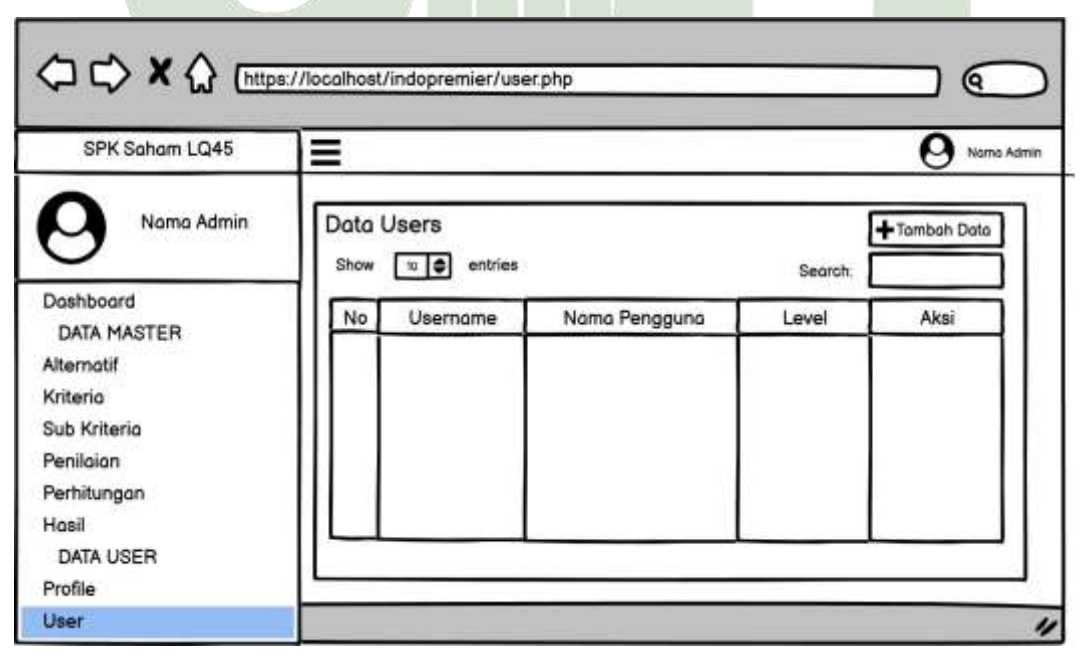

Gambar 4.46 Desain Interface Data User

#### 21. Halaman Tambah Data User

Halaman ini merupakan halaman tambah data *user*. Halaman ini berfungsi untuk menambah data *user*.

| Nama Pengguna     |                             |                                      |
|-------------------|-----------------------------|--------------------------------------|
| 2 State and a sec |                             | + Tambah Data                        |
| Username          |                             | ron:                                 |
| L                 |                             | Aksi                                 |
| Password          |                             |                                      |
| Level             |                             |                                      |
|                   | B                           |                                      |
|                   |                             |                                      |
| Batal Simpon      |                             |                                      |
|                   |                             |                                      |
|                   | Password Level Batal Simpon | Username Password Level Batal Simpon |

Gambar 4.47 Desain Interface Tambah Data User

# 22. Halaman Edit Data User

Halaman ini merupakan halaman edit data *user*. Halaman ini berfungsi untuk menambah data *user*.

| ⇔⇔×☆                                                               | (https://localhost/indopremier/user.php |      |            |
|--------------------------------------------------------------------|-----------------------------------------|------|------------|
| SPK Saham LQ4                                                      | Update Data User X                      | -    | Nome Admin |
| Dashboard<br>DATA MASTER<br>Alternatif<br>Kriteria<br>Sub Kriteria | admin Password Level                    | rch: | Akai       |
| Penilaian<br>Perhitungan<br>Hasil<br>DATA USER<br>Profile          | Batal Simpan                            |      |            |
| User                                                               |                                         |      | "          |

Gambar 4.48 Desain Interface Edit Data User

## 23. Halaman Cetak Data Hasil

Untuk mencetak hasil dari perangkingan, admin dapat mengklik *Print File* pada halaman ini.

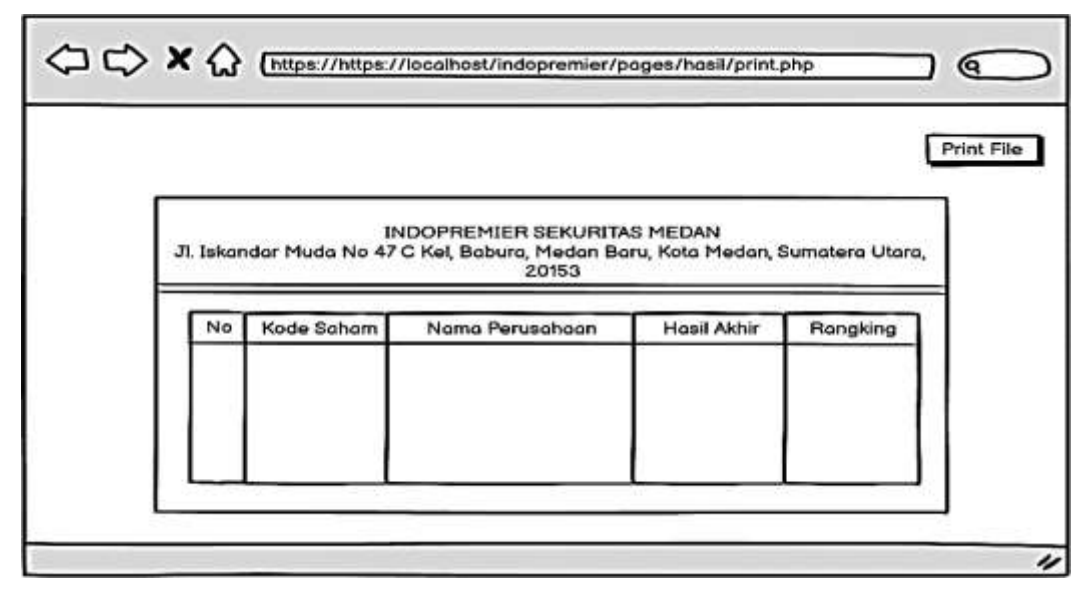

Gambar 4.49 Desain Interface Cetak Data Hasil

# 4.3 Implementasi

# 4.3.1 Implementasi Rancangan Interface

1. Halaman Login

Beranda sistem adalah halaman login ini. Administrator dan pengguna harus terlebih dahulu memasukkan nama pengguna dan kata sandi terdaftar untuk mengakses sistem ini.

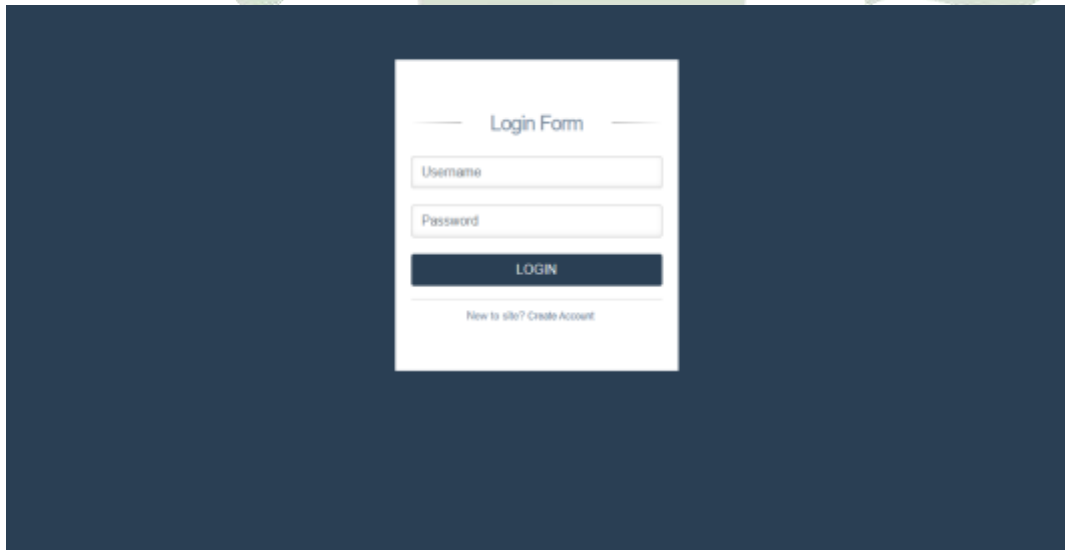

Gambar 4.50 Interface Login

#### 2. Halaman Registrasi

Halaman ini merupakan halaman *registrasi* untuk membuat akun baru *user* yang belum terdaftar. *User* mengisi form yang tersedia, setelah itu klik tombol daftar dan akun sudah terdaftar.

| ÷ |                           |  |
|---|---------------------------|--|
|   | Create Account            |  |
|   | Usemanie                  |  |
|   | Nama User                 |  |
|   | Petsterret                |  |
|   | DAFTAR                    |  |
|   | Alimatily a member 7 LOOM |  |
|   |                           |  |
|   |                           |  |
|   |                           |  |
|   |                           |  |

Gambar 4.51 Interface Registrasi

# 3. Halaman Menu Dashboard Admin

Halaman ini merupakan halaman *dashboard* admin yang pertama kali muncul setelah melakukan *login* terlebih dahulu. Terdapat ucapan selamat datang dan menu-menu pada sistem.

| SPK Saham LQ45 | =                   |               |                         |                          |              | 2 Martina - |
|----------------|---------------------|---------------|-------------------------|--------------------------|--------------|-------------|
| A              | Selamat datang Merk | ana di Sisten | 1 Pendukung Keputusan F | <sup>Vernilihan Sa</sup> | ham LQ45     |             |
| Urthers        | 39                  | 俞             | 7                       | Π                        | 35           | 21          |
| Charlinger     | Alternatif          |               | Kriteria                | -                        | Sub Kriteria |             |
| Abread         | 0.0986              | $\Phi$        | -0.0821                 | ÷                        | ITMG         | al          |
| 2) Sala Kawa   | Nilai Tertinggi     |               | Nilai Terendah          |                          | Rangking     |             |
| 🕼 Pasisian     |                     |               |                         |                          |              |             |
| 🗑 Pantangan    |                     |               |                         |                          |              |             |
| MA HAR         |                     |               |                         |                          |              |             |
| A Profile      |                     |               |                         |                          |              |             |

Gambar 4.52 Interface Dashboard Admin

#### 4. Halaman Menu Dashboard User

Halaman ini merupakan halaman dashboard user yang pertama kali muncul setelah melakukan login terlebih dahulu. Terdapat ucapan selamat datang dan menu-menu pada sistem.

| SPK Saham LQ45       | E                         |                 |                           |              |                            | 1 mai -                |
|----------------------|---------------------------|-----------------|---------------------------|--------------|----------------------------|------------------------|
| A Malana             | Selamat datang user       | 2 di Sistem P   | Pendukung Keputusan Per   | nilihan Saha | m LQ45                     |                        |
| a Durbleed           | 0.0986<br>Nilai Tertinggi | $\mathbf{\Phi}$ | -0.0821<br>Nilai Terendah | $\Psi$       | ITMG<br>Rangking           | ad                     |
| DATA NA STER         | Depar                     |                 | Desin                     |              | Deate                      |                        |
| MA Half<br>DATA USER |                           |                 |                           |              |                            |                        |
| Picto                |                           |                 |                           |              |                            |                        |
|                      |                           |                 |                           |              |                            |                        |
|                      |                           |                 |                           |              | SPC Paralities (revolution | Salium 1045 Dy Herlana |
|                      | Gamhar                    | 4 53 h          | nterface Dashh            | oard L       | Ispr                       |                        |

#### Halaman Menu Data Alternatif 5.

Halaman data alternatif ini adalah halaman yang bisa diakses oleh admin, di halaman ini admin bisa search, tambah, edit dan hapus data alternatif

| SPK Saham LQ45              | =           |         |                            |                |            | g Beten - |  |  |
|-----------------------------|-------------|---------|----------------------------|----------------|------------|-----------|--|--|
| Makaren                     | Data Altern | atif    |                            | + Tambali Dota |            |           |  |  |
| Warkana                     | 10 mm       | ettica  |                            | Sauch          |            |           |  |  |
| Contributed<br>Data Mastron | No n        | KODE II | NAMA PERUSAHAAN            | п              | Aksi       |           |  |  |
| a Aberrall                  | 10          | ADRO    | Atlant Energy Titl         |                | Edf Hapus  |           |  |  |
| D Konste                    | 2           | AMRT    | Sumbur Allaria Trijaya Tok |                | Edt Hapis  |           |  |  |
| 约 Sub Kitiwa                |             | astra   | Jacks Texture DA           |                |            |           |  |  |
| 🕼 Perilatan                 |             | 24118   |                            |                | Edt Hapis  | -         |  |  |
| 🖬 Futikasyan                | - 4         | ASII    | Astra International TSk    |                | Eat tapus  |           |  |  |
| Ma Hora<br>DALA USER        | 8           | HaPT    | flatts Pacific Tox         |                | Edi Tispus |           |  |  |
| A Poste                     | 4.1         | 1000    | Red along your The         |                | -          |           |  |  |

Gambar 4.54 Interface Data Alternatif

#### 6. Halaman Tambah Data Alternatif

Halaman ini merupakan halaman tambah data alternatif. Halaman ini berfungsi untuk menambah data alternatif.

| SPK Saham LQ45      |              | Tambah Data Alternati    | r ×                           |       |             | 1 200    |
|---------------------|--------------|--------------------------|-------------------------------|-------|-------------|----------|
| <b>0</b>            | Data Alterni | Kada.<br>Koda Panisahaan |                               |       | + 4r        | hah Dima |
| Carlos and a second | 2000 12      | Tiama Persiahaan         |                               | harr. |             |          |
| Contraction         | 96 <u>B</u>  | Nama Perusahaan          |                               |       | Abai        |          |
| 🛱 Ameri             | ±1           |                          | Close: Smpan                  |       | La Haus     |          |
| Dom                 | 2)           | AMRE                     | Sundari Alfanta Triginga Tila |       | The Itunis  |          |
|                     |              |                          | /////                         |       |             |          |
|                     | 37           | ACTI                     | Aveks farming file            |       | Tim History |          |
|                     | N.           | Asil                     | Ages insertational TOR        |       | ER Hou      |          |
| на пол<br>эмення    | <u>8</u> /   | 809T                     | Ram Postcilla                 |       | EIII Hoges  |          |
| A role              |              | 1110                     | all and a line                |       | _           |          |

Gambar 4.55 Interface Tambah Data Alternatif

# 7. Halaman Edit Data Alternatif

Halaman ini merupakan edit data alternatif. Halaman ini berfungsi untuk mengubah data alternatif.

| SPK Saham LQ45                                                                                                    | =            | Undate Data Alternatio          |                          |         |             | 2 Milles - |
|----------------------------------------------------------------------------------------------------|--------------|---------------------------------|--------------------------|---------|-------------|------------|
| Intervention of the second second | Data Alterna | Kode<br>ADRO<br>Name Pressioner |                          | Assert. | + Tarra     | un Ouis    |
| Dataine<br>Dataine                                                                                                    | No Sala      | Adato Energy Tbli               |                          |         | Akai        |            |
| 😫 Atread                                                                                                    | <u>n</u>     |                                 | Clase: Simple            |         | Lat. Huges  |            |
| D nimi                                                                                                    | 80           | AMIT                            | Samtar Alasia Tajaya Tak |         | tat Inpa    |            |
| <ul> <li>Santanan</li> <li>Fantanan</li> </ul>                                                                                                    | <b>B</b> {:  | ANTE                            | Annia Tentiong The       |         |             |            |
| E Printerer                                                                                                    | A.:          | ASI                             | Acta Menutional Tax      |         | Tat Name    |            |
| Mar Hant<br>Ders wenn                                                                                                    | 5            | BUT                             | flatts Partle Tal        |         | Call Happet |            |
| A rune                                                                                                    | 1.11         | -                               | Distance on Dis          | 1 3     |             |            |

Gambar 4.56 Interface Edit Data Alternatif

#### 8. Halaman Menu Data Kriteria

Halaman data kriteria ini adalah halaman yang bisa diakses oleh admin, di halaman ini admin bisa *search* dan edit data kriteria.

| SPK Saham LQ45 | Ξ    |                   |            |            |               |             |               |         | I Vetiate - |
|----------------|------|-------------------|------------|------------|---------------|-------------|---------------|---------|-------------|
|                | Data | Kriter            | ia 🛛       |            |               |             |               |         |             |
| Metana         | In   | Shoe 10 · settler |            |            |               |             |               |         |             |
| 🚯 Dashbeard    |      | No II             | Kritaria 🛒 | Keterangen | Bobot Entropy | Babot Assel | Bobot Akhir 🔡 | Job 11  | Aksi        |
| DATA MASTER    |      | S.                | ст         | NPM        | 1.0096        | 0.3         | 0.14          | Benefit | Edd         |
| Aberual 7      |      |                   | 722        | 1000       | 10,000        | 3225        | 12.225        | 22221   |             |
| D Kriste       |      | 1                 | Q          | EPS        | 0.232         | 0.2         | 1.32          | Benefit | Edit        |
| 🕲 Sub Kriteria |      | э                 | ci         | PER        | 0.1896        | 8.12        | 0.16          | Cast    | Eat         |
| 🕼 Portalan     |      |                   |            |            |               |             |               |         |             |
| 🗑 Petikagan    |      | 4                 | си         | PEV        | 0.1568        | 0.15        | 0.2           | Cast    | Edit        |
| MA Hel         |      | 5                 | C5         | DER        | 0.1516        | 0.1         | 6.13          | Cast    | ERR         |

Gambar 4.57 Interface Data Kriteria

# 9. Halaman Edit Data Kriteria

'Halaman ini merupakan edit data kriteria. Halaman ini berfungsi untuk mengubah data kriteria.

| SPK Sehem LO45       | =             | Update Data Krit | eria   | ×      |           |         | 2 Martine - |
|----------------------|---------------|------------------|--------|--------|-----------|---------|-------------|
| •                    | Data Kriteria | Kittelle<br>C1   |        | -      |           |         |             |
| United States        | - 10 -        | NPM              |        | 5-m    |           |         |             |
| 🖶 Daritant           | Ma (j)        | Bahd And         |        |        | BeborAlte | James ( | Almi        |
| antoneria<br>R Annat | C             | 03<br>Jenis      |        |        | 306       | Besk    | Eat         |
| B.mm                 | (a)           | Benutit          |        | *      | 6.32      | Develo  | fait        |
|                      |               |                  | Ba     | Simpan | 10        | Cell    | Cat.        |
| IC Verlagen          |               | er in            | 1 1462 | 0.16   | и.        | Cast    | fan         |
| Marinet<br>Marinet   |               | 45               | 4.945  |        | 8.13      | Own     | 1500        |

Gambar 4.58 Interface Edit Data Kriteria

#### 10. Halaman Menu Data Sub Kriteria

Halaman data sub kriteria ini adalah halaman yang bisa diakses oleh admin, di halaman ini admin bisa *search*, tambah, edit dan hapus data sub kriteria.

| Wegens,              | Date Sub Kritera NPN | Data Sub Kriteos NPM (C1) |             |                |  |  |  |  |  |
|----------------------|----------------------|---------------------------|-------------|----------------|--|--|--|--|--|
| / nessing            | No                   | Keterangan                | NEW         | Mani           |  |  |  |  |  |
| Dellboard<br>LMASTER | 2                    | 63                        | 15          | 2 Eat 8 Hapas  |  |  |  |  |  |
| (briat)              | 2                    | 1.0 10                    | 2           | 🖉 Eál 💼 Hepus  |  |  |  |  |  |
| ( <del>min</del> :   | 2                    | 10.1-c= 20                | 2           | G Edi B Hapus  |  |  |  |  |  |
| na Krista            |                      |                           | 47          |                |  |  |  |  |  |
| iidaan               |                      | 211-0-10                  | <b>*</b> .) | C Edt D Hapus  |  |  |  |  |  |
| etilizga             | 5                    | +30.0                     | 5           | 🖸 Eist 🔹 Hapus |  |  |  |  |  |
| inf.                 |                      |                           |             |                |  |  |  |  |  |

Gambar 4.59 Interface Data Sub Kriteria

# 11. Halaman Tambah Data Sub Kriteria

Halaman ini merupakan halaman tambah data sub kriteria. Halaman ini berfungsi untuk menambah data sub kriteria.

| SPK Saham LQ45     | =                 | Tambah Data Sub Krileria | ×           | L States         |
|--------------------|-------------------|--------------------------|-------------|------------------|
| 0                  | Data Sat Artoria  | Narna Mitleria           |             | + Territeth Date |
| <u> </u>           | Mo                | Keleningen               |             | Akat             |
| Cardinal Cardinal  | X.                | Kebrangan<br>Bebet       |             | C total C Happen |
| 2 minut            | 2                 | Niai Bobot               |             | C Ed & Aspes     |
| D unit             | 3.                |                          | Satul Smpan | Citat Citate     |
| 🕲 Salama           |                   | NA ser M                 |             |                  |
| 12 Pennin          |                   | 1.1444-0.1544 (          | - 11        | C Lat C FRAN     |
| 😸 Patricegae       | 8.                | 181                      |             | C Los Croper     |
| Mar mart<br>Second |                   |                          |             |                  |
| 4 100              | Eleta Sup Armon E | PS (CD)                  |             | TA TOMOTON       |

Gambar 4.60 Interface Tambah Data Sub Kriteria

#### 12. Halaman Edit Data Sub Kriteria

Halaman ini merupakan halaman tambah data sub kriteria. Halaman ini berfungsi untuk mengubah data sub kriteria.

| SPK Saham LQ45            | -                 | Update Data Sub Kriteria | *            | g inter-      |
|---------------------------|-------------------|--------------------------|--------------|---------------|
| 0                         | Ditta Sin Xohina  | Turna lotterla           | 14           | + Tantah Data |
| Contraction of the second | 80                | Kiderangan               |              | Ahsi          |
| Derterer<br>240 MATER     | ×.                | er 1<br>Babel            |              | Difet B Hope  |
| R                         | 2)                | 1                        |              | a ta          |
| 0 see                     | 3                 |                          | Batal Simpen | Dies Bhar     |
|                           | *                 | 20.0-mm 30               |              |               |
| 12 Pedate                 | _                 |                          |              |               |
| 屋 Patricipa               | *                 | -38.8                    | 181          | Caller C Hunn |
| Marinan<br>Second         | _                 |                          |              |               |
| & Inde                    | Dana San Autora I | EFS(C2)                  |              | Company and   |

Gambar 4.61 Interface Edit Data Sub Kriteria

13. Halaman Menu Data Penilaian

Halaman menu data penilaian ini adalah halaman yang bisa diakses oleh admin, di halaman ini admin bisa *search*, tambah, edit dan hapus data sub penilaian.

| SPK Saham LQ45      | Ξ            |            |        |        |       |      |      |       |       | 1 Verters - |
|---------------------|--------------|------------|--------|--------|-------|------|------|-------|-------|-------------|
|                     | Data Nilai / | Vternatif  |        |        |       |      |      |       |       |             |
| U Method            | staar 30 s   | Seath.     |        |        |       |      |      |       |       |             |
| Dertheart           | No. 11.      | KODE SAHAM | NPM    | EPS    | PER   | PBV  | DER  | ROA   | ROE   | Aksi        |
| DATA WASTER         | 1            | ADRO       | 25.75  | 455.86 | 45    | 1.15 | 67   | 12.55 | 25.07 | E Ear       |
| D new               | 2            | MART       | 1.01   | 4739   | 25.37 | 5.61 | 2.95 | t 23  | 72.0  | S Ear       |
| 🕲 saxmex            | 1            | AAMA       | 6.45   | 71.10  | 31.61 | 2.95 | 0.64 | £ 14  | 8.41  | R Lor       |
| C Perlin            |              |            |        |        |       |      |      |       |       | E con       |
| 🗑 Partiturgen       | 4            | A531       | 10.95  | 812.91 | 9.02  | 1.87 | 8.7  | £.97  | 11.07 | Edit.       |
| in fast<br>ata uses | · 8          | BRPT       | 9.38   | 45.95  | 18.58 | 132  | 1.17 | 32    | 6.54  | D Eat       |
| A Petho             | 6            | BUKA       | 121.65 | 16.25  | 25.45 | 1.89 | 0.13 | 6.3   | 7.03  | R Fail      |

Gambar 4.62 Interface Data Penilaian

#### 14. Halaman Edit Data Penilaian

Halaman ini merupakan halaman tambah data penilaian. Halaman ini berfungsi untuk mengubah data penilaian.

| SPK Sehem LQ45  |              | Update Data Penilaian | × |      |            |        | 오                                                                                                    | And Y |
|-----------------|--------------|-----------------------|---|------|------------|--------|----------------------------------------------------------------------------------------------------|-------|
|                 | Data Niloi / | KODE SAVAR            |   |      |            |        |                                                                                                    |       |
| U terrer        | 20mm 20      | ADRO                  |   |      |            |        |                                                                                                    |       |
|                 | -            | N250                  |   |      |            |        |                                                                                                    |       |
| B Destroyt      | No 31        | 25,76                 |   | H.H. | ana III    | ROE    | Abor II                                                                                                    |       |
|                 | 24           | EPS                   |   | 4000 | 12.94      | 125.07 | HARM OF                                                                                                    |       |
| 1 Albertal      |              | 458,86                |   |      |            |        | Contraction of the                                                                                                    |       |
| D. Inc.         |              | 758                   |   | 2.06 | 722        | 10.0   | and the second second se |       |
|                 |              | 4,9                   |   |      |            |        |                                                                                                    |       |
| (2). Duk Kitere | 10.0         | PUV                   |   | 0.54 | 614        | 641    | Constant of the                                                                                                    |       |
|                 |              | 1.13                  |   |      |            |        |                                                                                                    |       |
|                 | 24           | (JEH                  |   | 82   | 6.92       | 11.82  | The second                                                                                                    |       |
| al relation     |              | 9.7                   |   |      |            |        |                                                                                                    |       |
| the second      |              | RCA                   |   | 1.12 | 31         | 1.54   | and a                                                                                                    |       |
|                 |              | 13.56                 |   |      |            |        |                                                                                                    |       |
| & new           | 14.1         | ROE                   |   | 612  | (4)<br>(4) | -110   | P.La.                                                                                                    |       |

Gambar 4.63 Interface Edit Data Penilaian

15. Halaman Menu Data Perhitungan Admin

Pada halaman menu data perhitungan yang dikases oleh admin, data tersebut merupakan data yang telah di input admin dan diolah menggunakan metode *Entropy* dan *Multi-Objective Optimization on the basis of Ratio Analysis* (Moora) untuk mendapatkan hasil akhir perangkingan.

| SPK Saham LQ45 | =                                      | 1 Heters -                  |
|----------------|----------------------------------------|-----------------------------|
| Webers         | Perhitungan Entropry                   |                             |
| Werkans        | Made and Enderson                      |                             |
| O Dutteent     | Normalisti Matika :                    |                             |
| DATA MASTER    | Partitiongen Entropy                   |                             |
| 1 Annull       | Mengheteng Bolast Estrapy              |                             |
| D with         | The Destriction and Manage             |                             |
| C Sub-Kriteria | m Pernungan Moora                      |                             |
| 2 Perdalan     | Multies Normalezen                     |                             |
| 🗑 Pethnon      | Matthis Normalisati Tetholof           |                             |
| in Hell        | Merejaaren italen Mannous ond Mittelen |                             |
| DATA USER      | UK foreither inve                      | ter / Salar 1041 Ry Madaria |

Gambar 4.64 Interface Data Perhitungan Admin

#### 16. Halaman Menu Perhitungan User

Pada halaman menu data perhitungan yang dikases oleh *user*, data tersebut merupakan data yang telah di input admin dan diolah menggunakan metode *Entropy* dan *Multi-Objective Optimization on the basis of Ratio Analysis* (Moora) untuk mendapatkan hasil akhir perangkingan.

| SPK Saham LQ45 | Ξ                                | 1 mm2 - |
|----------------|----------------------------------|---------|
| () voesee.     | Perhitungan Entropry             |         |
|                | Matrika Exolution                |         |
| 2 Detteert     | Namatasi Mates                   |         |
| DATA MADTER    | Performan Entrum                 |         |
| 🖬 Foldurger    | Merginitiang Bobox Entropy       |         |
| Ma Hast        | 📾 Perhitungan Moora              |         |
| A retr         | Mahila Narmakazi -               |         |
|                | Matrika Normalisani Terbobol     |         |
|                | Mergunang Aka Maamuu dan Minimus |         |
|                |                                  |         |

Gambar 4.65 Interface Data Perhitungan User

# 17. Halaman Menu Data Hasil Admin

Pada halaman menu data hasil admin, terdapat hasil perangkingan dari penilaian yang sebelumnya telah dilakukan dengan metode *Entropy* dan *Multi-Objective Optimization on the basis of Ratio Analysis* (Moora).

| SPK Saham LQ45           | =             |            |                                      |   |         | Q. Helina    |
|--------------------------|---------------|------------|--------------------------------------|---|---------|--------------|
| Notana                   | Rokomendasi S | aham LO45  |                                      |   |         | e Paul       |
| Metana                   | 10 mins 10 ~  | ette       |                                      | 3 | ante i  |              |
| Dettheast<br>Data Master | No IL         | Alternetil | Nama Perusahaan                      |   | Niel II | Rangking ::: |
| 1 Abrealt                | 1             | ITING      | Indo Tantungraya Magah Tibi          |   | 0.0996  | ÷            |
| D see                    | - 30          | TKIM       | Palarik Kortas Tjiwi Klesia Tbk      |   | 10.0958 | 80           |
| A-21007                  | 1             | 2601       | Indah Klat Puly & Paper This         |   | 3.8887  | á (          |
| (C) Separate             | 4             | NDF        | Induitional Statement Matterney This |   | 0.0803  | 4            |
| 🕼 Perikalan              | 6             | PTHA       | Bull Asire Tok                       |   | 0.5796  | 6            |
| 🗑 Perlikanjan            | 4             | UNTR       | United Tractors TDB                  |   | 0.0782  | 6            |
| in mar                   | 1             | GGRM       | Gudang Garan This                    |   | 0.8482  | +            |
|                          |               | ASI        | Antro International Tole             |   | 0.0597  |              |

Gambar 4.66 Interface Data Hasil Admin

#### 18. Halaman Menu Hasil User

Pada halaman menu data hasil *user*, terdapat hasil perangkingan dari penilaian yang sebelumnya telah dilakukan dengan metode *Entropy* dan *Multi-Objective Optimization on the basis of Ratio Analysis* (Moora).

| SPK Saham LQ45 | Ξ             |            |                                |   |        |          | 1 uni - |
|----------------|---------------|------------|--------------------------------|---|--------|----------|---------|
| Walans         | Rekomendasi S | aham LQ45  |                                |   |        |          |         |
| - uner         | these 10 -    | atVia      |                                | 3 | ente ( |          |         |
| Distored       | No II.        | Alternatif | Nama Perusahaan                |   | NM     | Rangking |         |
| DATA MASTER    | <b>t</b> ()   | ITMG       | indo Tandsongruya Mogah 7bk    |   | 0.0366 | ±.:      |         |
| E Petitege     | 2             | TKIM       | Patelik Kertes Tjiwi Kimia Tbk |   | 0.8558 | z        |         |
| 🖿 Hal          | 3             | PMD .      | Indah Kat Pulp & Paper This    |   | 0.0007 | ż        |         |
| PARK USER      | 4             | NDF        | Indologid Suitsees Malence Tak |   | 0.0003 | - K      |         |
|                |               | ртва       | Build Asset This               |   | 0.6756 | 6        |         |
|                | 4             | UNTR       | United Tractors Tok            |   | 0.4762 | 6        |         |
|                | 1             | GGRM       | Gudang Garan The               |   | 0.0002 | 10       |         |
|                | 4             | ASI        | Asta international Tok         |   | 0.8592 |          |         |
|                |               | 1000       | Mana Davana Tek                |   | 0.4143 | 12       |         |

Gambar 4.67 Interface Data Hasil User

#### 19. Halaman Menu Profile Admin

Pada halaman menu *profile* admin, admin dapat mengedit data *profile* dengan mengubah form nama pengguna, *username* dan *password*.

| SPK Saham LQ45       | =                                        | 👲 Nethers - |
|----------------------|------------------------------------------|-------------|
|                      | Profile                                  |             |
| () Viskers<br>Metanz | Rana Perggine                            |             |
| ( PARTICULAR         | Mortiana                                 |             |
| Cathead              | Illustratio                              |             |
|                      | admin                                    |             |
| and the set          | Pastered                                 |             |
| D was                | Masokkan Password Banz ( Jika Digantir ) |             |
| 街 Sub-Kriteria       | Update                                   |             |
| 12 Pendatan          |                                          |             |
| 🖬 Patilizagin        |                                          |             |
| In the               |                                          |             |
| DATAUSER             |                                          |             |
| A freite             |                                          |             |

Gambar 4.68 Interface Profile Admin

#### 20. Halaman Menu Profile User

Pada halaman menu *profile user*, *user* dapat mengedit data *profile* dengan mengubah form nama pengguna, *username* dan *password*.

| SPK Saham LQ45    | Ξ                                       | 1 ==0 · |
|-------------------|-----------------------------------------|---------|
|                   | Profile                                 |         |
| () Matcana, user2 | Nama Perggata                           |         |
| · Doubleur        | 09072                                   |         |
| DATA MASTER       | Ibername                                |         |
| 🗑 Patilangan      | Passivert                               |         |
| Ma Hold           | Masakkan Password Bani ( Jika Diganti ) |         |
| DATA USER         | Uppel                                   |         |
| A Pyrthe          |                                         |         |
|                   |                                         |         |
|                   |                                         |         |
|                   |                                         |         |
|                   |                                         |         |

# Gambar 4.69 Interface Profile User

# 21. Halaman Menu Data User

Halaman data *user* ini adalah halaman yang bisa diakses oleh admin, di halaman ini admin bisa *search*, tambah, edit dan hapus data *user*.

| SPK Saham LQ45         | =                |                   |               |       |        |             | 2 Voters |
|------------------------|------------------|-------------------|---------------|-------|--------|-------------|----------|
| Second<br>Index        | Data Users       | v atta            |               |       | Search | + Tarr      | sah Dida |
| Derford<br>DATA MASTER | No <sub>II</sub> | Usemane 🚲         | Nama Penggana | Level | (n)    | Aksi        |          |
| 1 Alemant              | л:               | 100               | Nana          | User  |        | Edit 1 Higs | 10       |
| 🗅 Kitada               | 2                | user2             | 00012         | User  |        | East & Hap  | 15       |
| C Servera              |                  |                   |               |       |        |             |          |
| CP Peritaian           | 2                | admin             | Werkana       | Adean | •      | Edit 🛛 Hapi | 45       |
| 🖬 Petitanjan           | - K.             | SNT               | settasa       | User  | 0      | Eal B Higs  | -        |
| Ma Hall<br>Data fist B | Simolog Th       | i i art 4 aembrai |               |       |        | Pontan      | T Mart   |
| A 1946                 |                  |                   |               |       |        |             |          |

Gambar 4.70 Interface Data User

#### 22. Halaman Menu Tambah Data User

Halaman ini merupakan halaman tambah data *user*. Halaman ini berfungsi untuk menambah data *user*.

| SPK Saham LQ45           |              | Truck of D    | the three |      |        |                  | 2. 10100 |
|--------------------------|--------------|---------------|-----------|------|--------|------------------|----------|
|                          |              | Tamban D      | lata User |      |        |                  |          |
|                          | Data Users   | Nana Panggata |           |      |        | + Tanta          | en Data  |
| Y MOUNT                  | Star. 10     | · Dienanie    |           |      | Search |                  |          |
| De Destauer<br>Sectional | 34(M)        | Passied       |           |      |        | AN               |          |
| R internal               | 1            |               |           |      |        | s diat 🛛 🛛 Propo |          |
| D man                    | 8            | Savel Admin   |           |      |        | D fall           |          |
|                          | 1            | Batar         | pus       |      |        |                  |          |
|                          |              |               |           |      |        | a Hans           |          |
|                          |              | 387           | unters    | Unit |        | S Lat 1 tops     |          |
| inte such                | David (1974) | PA estimat    |           |      |        |                  | 1.000    |
| A Della                  |              |               |           |      |        |                  |          |

Gambar 4.71 Interface Tambah Data User

23. Halaman Menu Edit Data User

Halaman ini merupakan halaman edit data *user*. Halaman ini berfungsi untuk mengubah data *user*.

| SPK Saham LQ45          | =            | Update Data Users       | ×              |              | 1 Holes     |
|-------------------------|--------------|-------------------------|----------------|--------------|-------------|
| D Tanana<br>Metada      | Com Usera    | Natu Pergana<br>Meriana |                | F            | Tambéh Data |
|                         | 38as 20      | Iterame                 |                | her.t.       |             |
| Databased               | 16 AL        | admin Parmand           |                |              |             |
| 1 Annal                 | ×.           |                         | 1              | <b>S</b> (0) | Hapes       |
| D 1000                  | ž.           | Lavel                   |                | 0.61         | THUSE       |
|                         | 110          | 1                       |                |              |             |
|                         | E.           |                         | Close: Simplan | 127501       | Thips:      |
| 🗑 Teranga               | ×            | Skil settoo             | (Aree          | a ter a      | Hunit       |
| An Intel<br>Antel State | Streng Co.41 | Terms                   |                | 36           | ALC: NO.    |
| A Net                   |              |                         |                |              |             |

Gambar 4.72 Interface Edit Data User

#### 24. Halaman Cetak Hasil Rangking

Untuk mencetak hasil dari perangkingan, admin dapat mengklik *Print File* pada halaman ini.

| 19 | ipot       | JI. Iskandar Muda No 47 C Kel. Babura, Me<br>Sumatera Utara 2015: | 5 MEDAN<br>dan Baru, Kota Medar<br>J | 1        |
|----|------------|-------------------------------------------------------------------|--------------------------------------|----------|
| No | Kode Saham | Nama Perusahaan                                                   | Nilai Akhir                          | Rangking |
| Ť  | ITMG       | Indo Tambangraya Megah Tbk                                        | 0.0986                               | 1        |
| 2  | TKIM       | Pabrik Kertas Tjiwi Kimla Tbk                                     | 0.0958                               | 2        |
| 3  | INKP       | indah Kiat Pulp & Paper Tbk                                       | 0.0687                               | з        |
| 4  | INDF       | Indofood Suksees Makmur Tbk                                       | 0.0803                               | 4        |
| 5  | PTBA       | Bukit Asam Tbk                                                    | 0.0796                               | 5        |
| 6  | UNTR       | United Tractors Tbk                                               | 0.0782                               | 6        |
| 7  | GGRM       | Gudang Garam Tbk                                                  | 0.0682                               | 7        |
| 8  | ASII       | Astra International Tbk                                           | 0.0592                               | 8        |
| 9  | ADRO       | Adaro Energy Tbk                                                  | 0.0502                               | 9        |
| 10 | MNCN       | Media Nusantara Citra Tbk                                         | 0,0461                               | 10       |
| 11 | HRUM       | Harum Energy Tbk                                                  | 0.0263                               | 11       |

# Gambar 4.73 Interface Cetak Hasil Rangking

# 4.4 Pengujian Sistem

# 4.4.1 Pengujian Fungsional

Pengujian sistem dilakukan menggunakan *black-box testing* yang bertujuan menjamin sistem berjalan sesuai dengan perancangan yang diharapkan.

| No. | Deskripsi                  | Prosedur<br>Pengujian     | Hal yang Diharapkan   | Hasil    |
|-----|----------------------------|---------------------------|-----------------------|----------|
|     |                            | Mengisis username         | Muncul pesan "Login   |          |
| 1   | 1. Pengujian<br>Form Login | dan <i>password</i> yang  | Gagal, Periksa        | Porhagil |
| 1.  |                            | salah                     | Kembali Username      | Demasn   |
|     |                            |                           | dan Password"         |          |
|     |                            | Mengosongkan              | Muncul pesan "This is |          |
|     |                            | <i>username</i> dan       | a required field"     | Berhasil |
|     |                            | password                  |                       |          |
|     |                            | Mengisi username          | Sistem akan           |          |
|     |                            | dan <i>password</i> yang  | menampilkan menu      | Berhasil |
|     |                            | sesuai untuk <i>login</i> | dashboard             |          |

| <b>Tabel 4.17</b> Pe | ngujian Fungsional  |
|----------------------|---------------------|
| LINIVERSIA           | N INI AMA NIHERI KI |

|    | Donguiion                            | Mengosongkan nama      | Muncul pesan "This is     |           |
|----|--------------------------------------|------------------------|---------------------------|-----------|
|    |                                      | pengguna, username     | a required field"         | Berhasil  |
| 2  | Form                                 | dan password           |                           |           |
| ۷. | Pogister                             | Mengisi nama           | Sistem akan               |           |
|    | Register                             | pengguna, username     | menampilkan menu          | Berhasil  |
|    |                                      | dan password           | halaman <i>login</i>      |           |
|    |                                      | Memilih menu           | Sistem akan               |           |
|    |                                      | alternatif             | menampilkan menu          | Berhasil  |
|    |                                      |                        | alternatif                |           |
|    |                                      | Memilih button         | Sistem akan               |           |
|    |                                      | "Tambah Data" 💋        | menampilkan menu          | Berhasil  |
|    | Pengujian                            |                        | <mark>t</mark> ambah data |           |
| 3. | Form                                 | Memilih button         | Sistem akan               |           |
|    | Alternatif                           | "Edit" pada salah      | menampilkan menu          | Berhasil  |
|    |                                      | satu data alternatif   | edit data                 |           |
|    |                                      | Memilih button 🦯       | Sistem akan               |           |
|    |                                      | "Hapus" pada salah     | menghapus salah           | D - 1 11  |
|    |                                      | satu data alternatif   | satudata alternatif       | Bernasii  |
|    |                                      |                        | yang dipilih              |           |
| 1  |                                      | Memilih menu           | Sistem akan               |           |
| /i | Pengujian<br><i>Form</i><br>Kriteria | kriteria               | menampilkan menu          | Berhasil  |
| 4  |                                      | 17                     | kriteria                  |           |
| 4. |                                      | Memilih button         | Sistem akan               |           |
|    |                                      | "Edit" pada salah      | menampilkan menu          | Berhasil  |
|    |                                      | satu data kriteria     | edit data                 |           |
|    |                                      | Memilih menu sub       | Sistem akan               |           |
|    |                                      | kriteria               | menampilkan menu sub      | Dorbosil  |
|    | Pengujian                            |                        | kriteria                  | Demasn    |
| 5. | Form Sub                             |                        |                           |           |
|    | Kriteria U                           | Memilih button         | Sistem akan               |           |
|    | STIMA                                | "Tambah Data"          | menampilkan menu          | Berhasil  |
|    | SUMALENA U I                         |                        | tambah data               | N. 4      |
|    |                                      | Memilih button         | Sistem akan               |           |
|    |                                      | "Edit" pada salah      | menampilkan menu          | Berhasil  |
|    |                                      | satu data sub kriteria | edit data                 |           |
|    |                                      | Memilih button         | Sistem akan               |           |
|    |                                      | "Hapus" pada salah     | menghapus salah satu      | Barbasil  |
|    |                                      | satu data sub kriteria | data sub kriteria yang    | DUIIIasii |
|    |                                      |                        | dipilih                   |           |

|    | Pengujian   | Memilih button            | Sistem akan                   |          |
|----|-------------|---------------------------|-------------------------------|----------|
| 6. | Form        | "Edit"                    | menampilkan form              | Berhasil |
|    | Penilaian   |                           | edit data                     |          |
|    |             | Memilih button            | Sistem akan                   |          |
|    |             | "Simpan" pada <i>form</i> | menyimpan                     |          |
|    |             | edit penilaian            | perubahandata yang            | D 1 1    |
|    |             | -                         | telah diubahdan               | Berhasil |
|    |             |                           | kembali ke <i>form</i>        |          |
|    |             |                           | data penilaian                |          |
|    |             | Memilih menu              | Sistem akan                   |          |
|    |             | perhitungan               | menampilkan <i>form</i>       |          |
|    | Pengujian   |                           | data perhitungan              |          |
| 7. | Form        |                           | dengan data yang              | Berhasil |
|    | Perhitungan | 10                        | sudah diolah dengan           |          |
|    |             |                           | metode Entropy dan            |          |
|    |             |                           | Moora                         |          |
|    |             | Memilih menu hasil        | Sistem akan                   |          |
|    | <b></b>     |                           | menampilkan <i>form</i>       |          |
| 8. | Pengujian   |                           | data hasil dengan data        | Berhasil |
|    | Form Hasil  |                           | yang sudah di                 |          |
| l  |             |                           | rangking                      |          |
|    |             | Memilih button            | Sistem dapat                  |          |
|    |             | "Cetak"                   | mencetak data yang            | D 1 1    |
|    |             |                           | sudah di rangking             | Berhasil |
|    |             |                           | dalam bentuk PDF              |          |
|    | Describer   | Memilih menu user         | Sistem akan                   |          |
| 9. | Pengujian   |                           | menampilkan menu              | Berhasil |
|    | Form User   |                           | user                          |          |
|    |             | Memilih button            | Sistem akan                   |          |
|    | I.          | "Tambah Data" SIS         | menampilkan menu              | Berhasil |
|    | SUMA        | TEDATE                    | tambah data                   | N        |
|    |             | Memilih button            | Sistem akan                   | VI. V    |
|    |             | "Edit" pada salah         | menampilkan menu              | Berhasil |
|    |             | satu data <i>user</i>     | edit data                     |          |
|    |             | Memilih button            | Sistem akan                   |          |
|    |             | "Hapus" pada salah        | menghapus salah satu          | Berhasil |
|    |             | satu data <i>user</i>     | data <i>user</i> yang dipilih |          |

# 4.4.2 Pengujian Akurasi

Pengujian akurasi dilakukan untuk mengetahui apakah perhitungan manual dengan perhitungan sistem telah sesuai.

| A 14 arm a 4:f                   | Nama Damashaan                           | Nilai Akhir | Nilai Akhir |
|----------------------------------|------------------------------------------|-------------|-------------|
| Alternatii                       | Nama Perusanaan                          | Manual      | Sistem      |
| ITMG                             | Indo Tambangraya Megah Tbk               | 0.0986      | 0.0986      |
| TKIM                             | Pabrik Kertas Tjiwi Kimia Tbk            | 0.0958      | 0.0958      |
| INKP Indah Kiat Pulp & Paper Tbk |                                          | 0.0887      | 0.0887      |
| INDF                             | INDF Indofood Suksees Makmur Tbk         |             | 0.0803      |
| PTBA                             | Bukit Asam Tbk                           | 0.0796      | 0.0796      |
| UNTR                             | United Tractors Tbk                      | 0.0782      | 0.0782      |
| GGRM                             | Gudang Garam Tbk                         | 0.0682      | 0.0682      |
| ASII                             | Astra International Tbk                  | 0.0592      | 0.0592      |
| ADRO                             | Adaro Energy Tbk                         | 0.0502      | 0.0502      |
| MNCN                             | Media Nusantara Citra T <mark>b</mark> k | 0.0461      | 0.0461      |
| HRUM                             | Harum Energy Tbk                         | 0.0263      | 0.0263      |
| PGAS                             | Perusahaan Gas Negara Tbk                | 0.0242      | 0.0242      |
| ICBP                             | Indofood CBP Sukses Makmur Tbk           | 0.0234      | 0.0234      |
| INCO                             | Vale Indonesia Tbk                       | 0.0181      | 0.0181      |
| SMGR                             | Semen Indonesia (Persero) Tbk            | 0.0133      | 0.0133      |
| WSKT                             | Waskita Karya (Persero) Tbk              | 0.0094      | 0.0094      |
| INTP                             | Indocement Tunggal Prakasa Tbk           | 0.0079      | 0.0079      |
| TINS                             | Timah Tbk                                | 0.0077      | 0.0077      |
| JPFA                             | Japfa Comfeed Indonesia Tbk              | 0.0067      | 0.0067      |
| BUKA                             | Bukalapak.com Tbk                        | 0.0038      | 0.0038      |
| ERAA                             | Erajaya Swasembada Tbk                   | -0.0049     | -0.0049     |
| TLKM                             | Telkom Indonesia (Persero) Tbk           | -0.0066     | -0.0066     |
| CPIN                             | Charoen Pokphand Indonesia Tbk           | -0.0164     | -0.0164     |
| PTPP                             | PT. Pembangunan Perumahan Tbk            | -0.0216     | -0.0216     |
| BRPT                             | Barito Pacific Tbk                       | -0.0227     | -0.0227     |
| MIKA                             | Mitra Keluarga Karyasehat Tbk            | -0.0236     | -0.0236     |
| EMTK                             | Elang Mahkota Teknologi Tbk              | -0.0246     | -0.0246     |
| MEDC                             | Medco Energi Internasional Tbk           | -0.027      | -0.027      |
| KLBF                             | Kalbe Farma Tbk                          | -0.0397     | -0.0397     |
| UNVR                             | Unilever Indonesia Tbk                   | -0.0434     | -0.0434     |
| ANTM                             | ANTM Aneka Tambang Tbk                   |             | -0.0446     |
| TOWR                             | Sarana Menara Nusantara Tbk              | -0.0456     | -0.0456     |
| TPIA                             | Chandra Asri Petrochemical Tbk           | -0.0456     | -0.0456     |
| EXCL                             | EXCL XL Axiata Tbk                       |             | -0.049      |
| WIKA                             | WIKA Wijaya Karya (Persero) Tbk          |             | -0.05       |
| HMSP                             | Hanjaya Mandala Sampoerna Tbk            | -0.0522     | -0.0522     |
| AMRT                             | Sumber Alfaria Trijaya Tbk               | -0.0689     | -0.0689     |

Tabel 4.18 Pengujian Akurasi

| MDKA | Merdeka Copper Gold Tbk          | -0.075  | -0.075  |
|------|----------------------------------|---------|---------|
| TBIG | Tower Bersama Infrastructure Tbk | -0.0821 | -0.0821 |

Berdasarkan pengujian akurasi yang dilakukan dapat diketahui bahwa hasil perhitungan manual dan sistem telah sesuai.

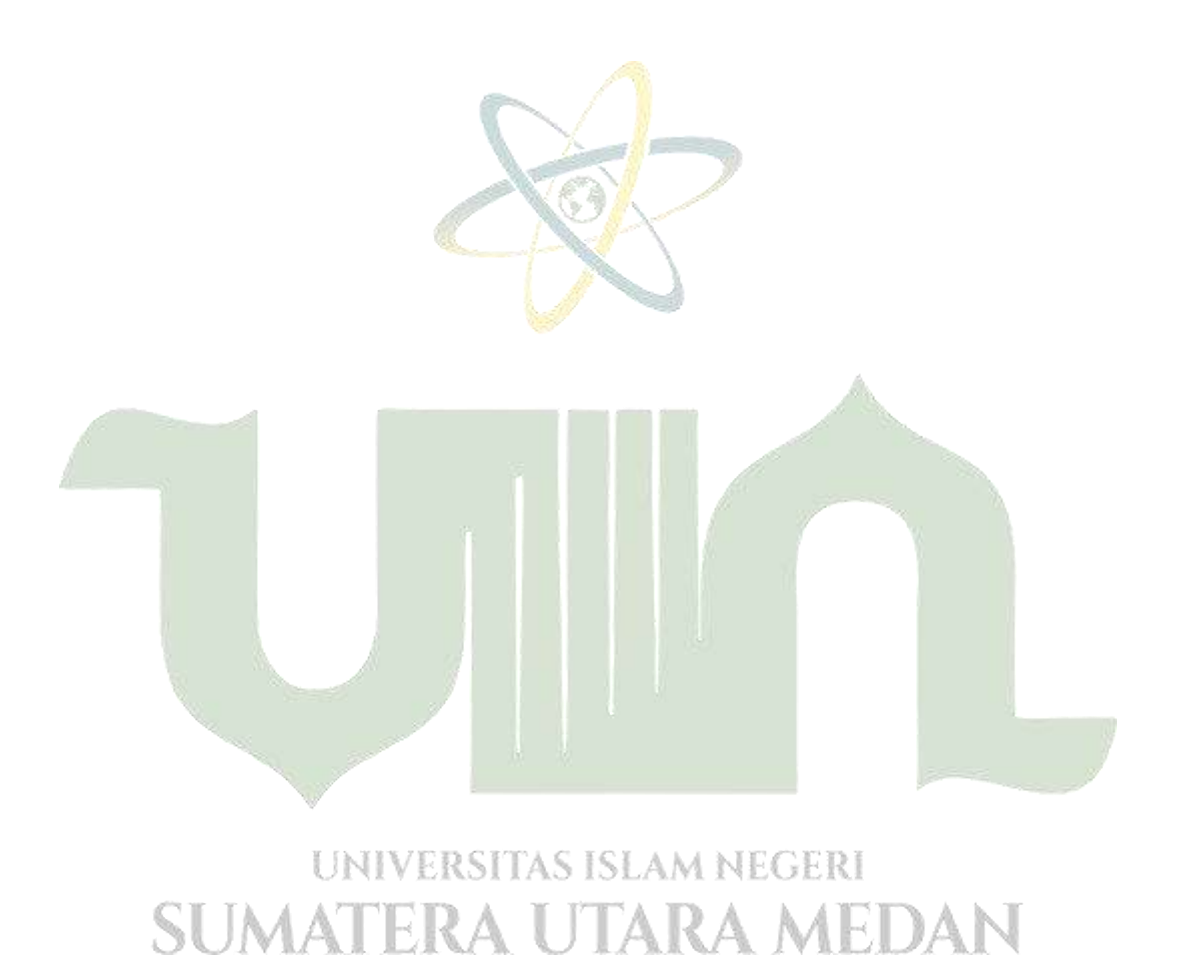